O'REILLY®

# Data Science in the Cloud with Microsoft Azure Machine Learning and Python

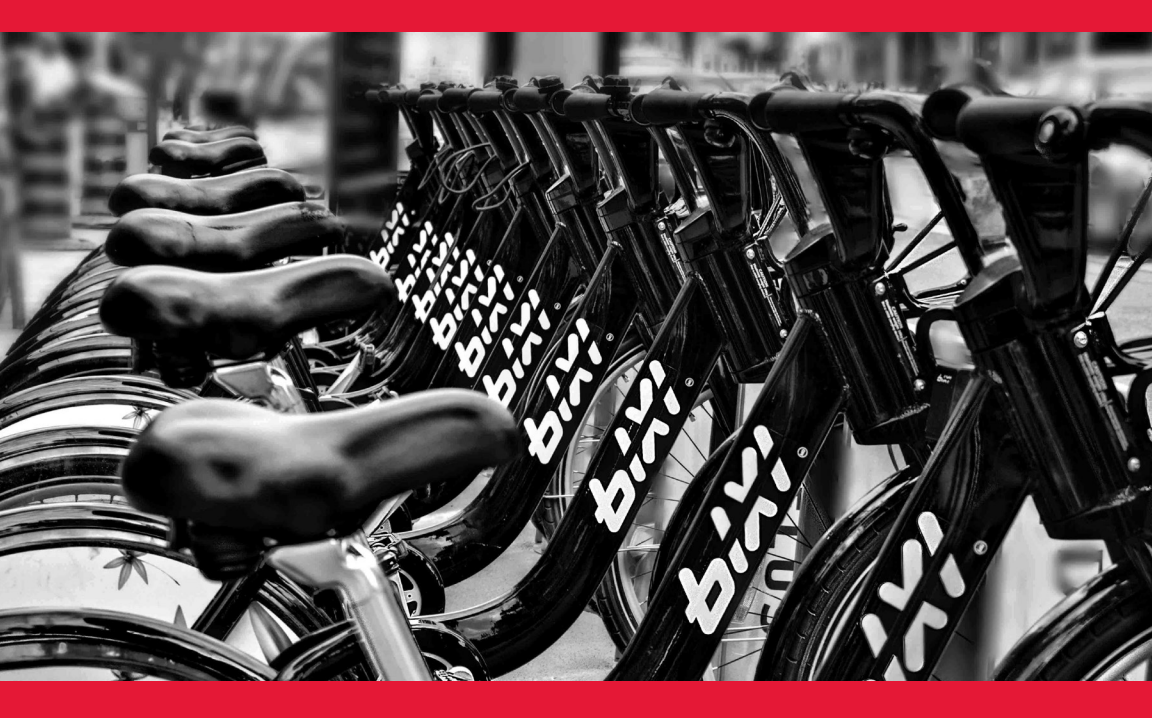

**Stephen F. Elston** 

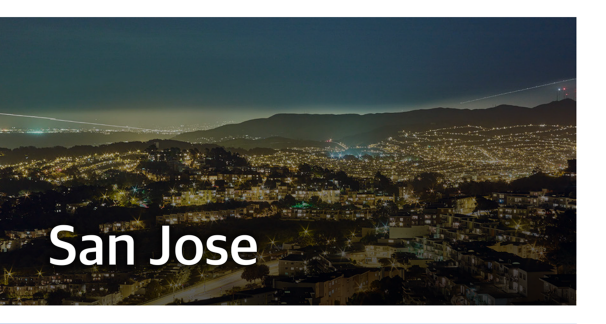

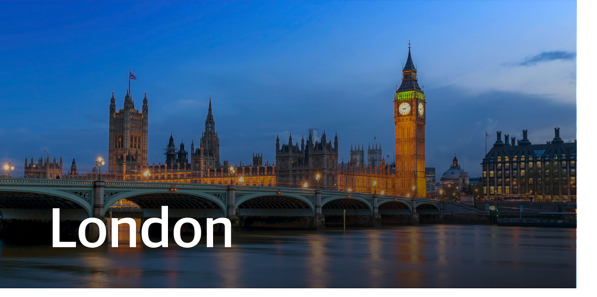

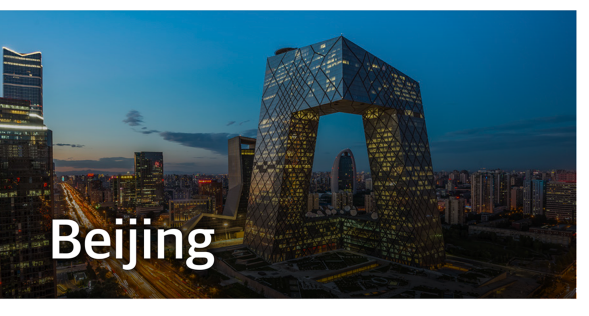

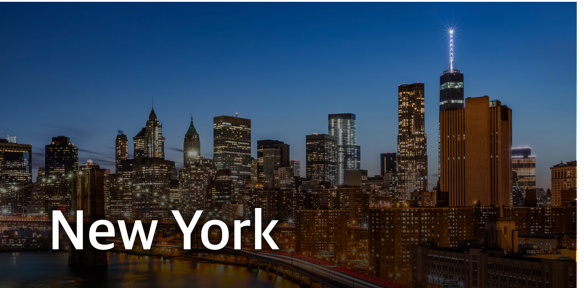

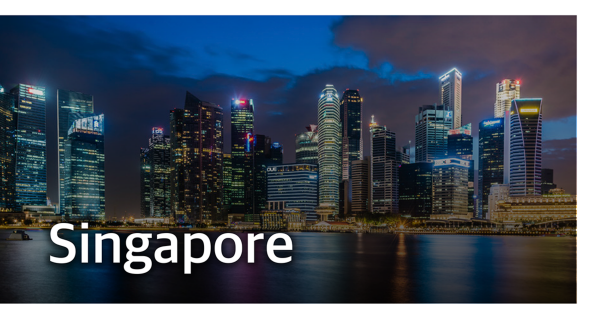

# Strata+ Hadoop

# Make Data Work strataconf.com

Presented by O'Reilly and Cloudera, Strata + Hadoop World helps you put big data, cutting-edge data science, and new business fundamentals to work.

- Learn new business applications of data technologies
- Develop new skills through trainings and in-depth tutorials
- Connect with an international community of thousands who work with data

# Data Science in the Cloud with Microsoft Azure Machine Learning and Python

Stephen F. Elston

**O'REILLY**®

Beijing • Boston • Farnham • Sebastopol • Tokyo

#### Data Science in the Cloud with Microsoft Azure Machine Learning and Python

by Stephen F. Elston

Copyright © 2016 O'Reilly Media, Inc. All rights reserved.

Printed in the United States of America.

Published by O'Reilly Media, Inc., 1005 Gravenstein Highway North, Sebastopol, CA 95472.

O'Reilly books may be purchased for educational, business, or sales promotional use. Online editions are also available for most titles (*http://safaribooksonline.com*). For more information, contact our corporate/institutional sales department: 800-998-9938 or *corporate@oreilly.com*.

| Editor: Shannon Cutt              |  |
|-----------------------------------|--|
| Production Editor: Colleen Lobner |  |
| Proofreader: Marta Justak         |  |

Interior Designer: David Futato Cover Designer: Randy Comer Illustrator: Rebecca Demarest

January 2016: First Edition

#### **Revision History for the First Edition**

2016-01-04: First Release

The O'Reilly logo is a registered trademark of O'Reilly Media, Inc. *Data Science in the Cloud with Microsoft Azure Machine Learning and Python*, the cover image, and related trade dress are trademarks of O'Reilly Media, Inc.

While the publisher and the author have used good faith efforts to ensure that the information and instructions contained in this work are accurate, the publisher and the author disclaim all responsibility for errors or omissions, including without limitation responsibility for damages resulting from the use of or reliance on this work. Use of the information and instructions contained in this work is at your own risk. If any code samples or other technology this work contains or describes is subject to open source licenses or the intellectual property rights of others, it is your responsibility to ensure that your use thereof complies with such licenses and/or rights.

978-1-491-93631-3 [LSI]

# **Table of Contents**

| Data Science in the Cloud with Microsoft Azure Machine Learning | J  |
|-----------------------------------------------------------------|----|
| and Python                                                      | 1  |
| Introduction                                                    | 1  |
| Overview of Azure ML                                            | 3  |
| A Regression Example                                            | 9  |
| Improving the Model and Transformations                         | 37 |
| Improving Model Parameter Selection in Azure ML                 | 42 |
| Cross Validation                                                | 45 |
| Some Possible Next Steps                                        | 47 |
| Publishing a Model as a Web Service                             | 48 |
| Using Jupyter Notebooks with Azure ML                           | 53 |
| Summary                                                         | 55 |

# Data Science in the Cloud with Microsoft Azure Machine Learning and Python

# Introduction

This report covers the basics of manipulating data, constructing models, and evaluating models on the Microsoft Azure Machine Learning platform (Azure ML). The Azure ML platform has greatly simplified the development and deployment of machine learning models, with easy-to-use and powerful cloud-based data transformation and machine learning tools.

We'll explore extending Azure ML with the Python language. A companion report explores extending Azure ML using the R language.

All of the concepts we will cover are illustrated with a data science example, using a bicycle rental demand dataset. We'll perform the required data manipulation, or *data munging*. Then we will construct and evaluate regression models for the dataset.

You can follow along by downloading the code and data provided in the next section. Later in the report, we'll discuss publishing your trained models as web services in the Azure cloud.

Before we get started, let's review a few of the benefits Azure ML provides for machine learning solutions:

- Solutions can be quickly and easily deployed as web services.
- Models run in a highly scalable, secure cloud environment.

- Azure ML is integrated with the Microsoft Cortana Analytics Suite, which includes massive storage and processing capabilities. It can read data from, and write data to, Cortana storage at significant volume. Azure ML can be employed as the analytics engine for other components of the Cortana Analytics Suite.
- Machine learning algorithms and data transformations are extendable using the Python or R languages for solution-specific functionality.
- Rapidly operationalized analytics are written in the R and Python languages.
- Code and data are maintained in a secure cloud environment.

# Downloads

For our example, we will be using the *Bike Rental UCI dataset* available in Azure ML. This data is preloaded into Azure ML; you can also download this data as a *.csv* file from the UCI website. The reference for this data is *Fanaee-T*, *Hadi, and Gama, Joao, "Event labeling combining ensemble detectors and background knowledge,"* Progress in Artificial Intelligence (2013): pp. 1-15, Springer Berlin Heidelberg.

The Python code for our example can be found on GitHub.

# Working Between Azure ML and Spyder

Azure ML uses the *Anaconda Python 2.7* distribution. You should perform your development and testing of Python code in the same environment to simplify the process.

Azure ML is a production environment. It is ideally suited to publishing machine learning models. However, it's not a particularly good code *development* environment.

In general, you will find it easier to perform preliminary editing, testing, and debugging in an *integrated development environment* (*IDE*). The *Anaconda Python* distribution includes the *Spyder IDE*. In this way, you take advantage of the powerful development resources and perform your final testing in Azure ML. Downloads for the *Anaconda Python 2.7* distribution are available for Windows, Mac, and Linux. Do not use the Python 3.X versions, as the code created is not compatible with Azure ML.

If you prefer using *Jupyter notebooks*, you can certainly do your code development in this environment. We will discuss this later in "Using Jupyter Notebooks with Azure ML" on page 53.

This report assumes the reader is familiar with the basics of Python. If you are not familiar with Python in Azure ML, the following short tutorial will be useful: *Execute Python machine learning scripts in Azure Machine Learning Studio*.

The Python source code for the data science example in this report can be run in either Azure ML, in *Spyder*, or in *IPython*. Read the comments in the source files to see the changes required to work between these two environments.

# **Overview of Azure ML**

This section provides a short overview of Azure Machine Learning. You can find more detail and specifics, including tutorials, at the Microsoft Azure web page. Additional learning resources can be found on the Azure Machine Learning documentation site.

For deeper and broader introductions, I have created two video courses:

- Data Science with Microsoft Azure and R: Working with Cloudbased Predictive Analytics and Modeling (O'Reilly) provides an in-depth exploration of doing data science with Azure ML and R.
- Data Science and Machine Learning Essentials, an edX course by myself and Cynthia Rudin, provides a broad introduction to data science using Azure ML, R, and Python.

As we work through our data science example in subsequent sections, we include specific examples of the concepts presented here. We encourage you to go to the Microsoft Azure Machine Learning site to create your own free-tier account and try these examples on your own.

## **Azure ML Studio**

Azure ML models are built and tested in the web-based Azure ML Studio. Figure 1 shows an example of the Azure ML Studio.

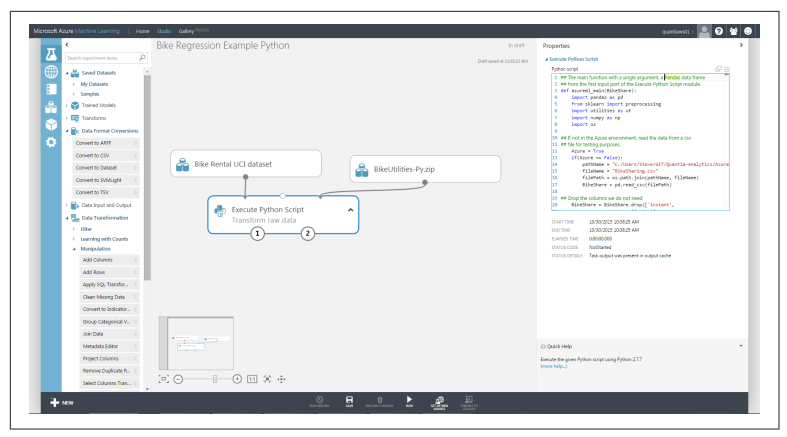

Figure 1. Azure ML Studio

A workflow of the model appears in the center of the studio window. A dataset and an Execute Python Script module are on the canvas. On the left side of the Studio display, you see datasets and a series of tabs containing various types of modules. Properties of whichever dataset or module has been selected can be seen in the right panel. In this case, you see the Python code contained in the Execute Python Script module.

#### Build your own experiment

Building your own experiment in Azure ML is quite simple. Click the + symbol in the lower lefthand corner of the studio window. You will see a display resembling Figure 2. Select either a blank experiment or one of the sample experiments.

If you choose a blank experiment, start dragging and dropping modules and datasets onto your canvas. Connect the module outputs to inputs to build an experiment.

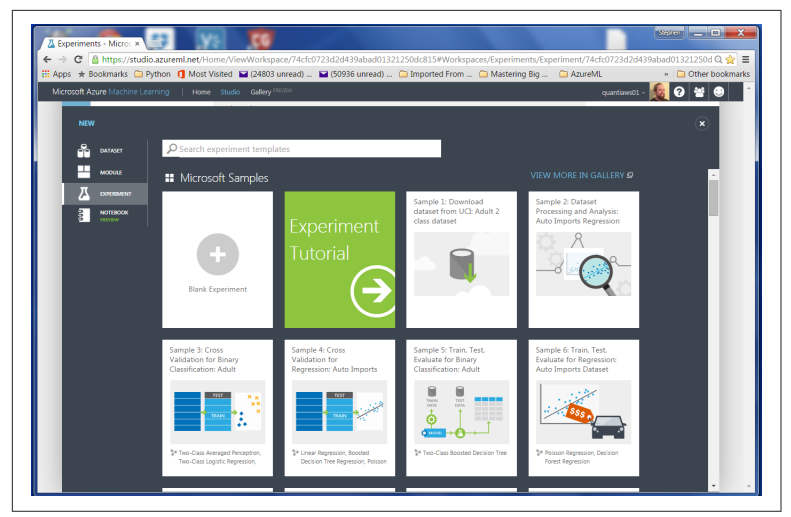

Figure 2. Creating a New Azure ML Experiment

# Getting Data In and Out of Azure ML

Azure ML supports several data I/O options, including:

- Web services
- HTTP connections
- Azure SQL tables
- Azure Blob storage
- Azure Tables; noSQL key-value tables
- Hive queries

These data I/O capabilities enable interaction with either external applications and other components of the Cortana Analytics Suite.

#### NOTE

We will investigate web service publishing in "Publishing a Model as a Web Service" on page 48.

Data I/O at scale is supported by the Azure ML Reader and Writer modules. The Reader and Writer modules provide interface with Cortana data storage components. Figure 3 shows an example of configuring the Reader module to read data from a hypothetical

Azure SQL table. Similar capabilities are available in the Writer module for outputting data at volume.

| xperiment created o In draft<br>Dist saved at 1248216 AM | Properties  Reader  Data source          |
|----------------------------------------------------------|------------------------------------------|
| Draft saved at 13-R216 AM                                | a Reader                                 |
|                                                          | Data source                              |
|                                                          |                                          |
|                                                          | Azure SQL Database                       |
|                                                          | Database server name                     |
|                                                          | someserver                               |
| Reader                                                   | Database name                            |
| 1                                                        | Server user account name                 |
|                                                          | Auser                                    |
|                                                          | Server user account password             |
|                                                          |                                          |
|                                                          | Accept any server certificate (insecure) |
|                                                          | Database query                           |
|                                                          | 1 select col1, col2<br>2 from atable     |
|                                                          | 3 where col1 > col2                      |
|                                                          |                                          |
|                                                          |                                          |
|                                                          |                                          |
|                                                          |                                          |
|                                                          | 83 Ourk help                             |
|                                                          | () down who                              |
|                                                          | Aeader                                   |

Figure 3. Configuring the Reader Module for an Azure SQL Query

## **Modules and Datasets**

#### Mixing native modules and Python in Azure ML

Azure ML provides a wide range of modules for data transformation, machine learning, and model evaluation. Most native (built-in) Azure ML modules are computationally-efficient and scalable. As a general rule, these native modules should be your first choice.

The deep and powerful Python language extends Azure ML to meet the requirements of specific data science problems. For example, solution-specific data transformation and cleaning can be coded in Python. Python language scripts contained in Execute Python Script modules can be run inline with native Azure ML modules. Additionally, the Python language gives Azure ML powerful data visualization capabilities. You can also use the many available analytics algorithms packages such as scikit-learn and StatsModels.

As we work through the examples, you will see how to mix native Azure ML modules and Execute Python Script modules to create a complete solution.

#### Execute Python Script Module I/O

In the Azure ML Studio, *input ports* are located *at the top of* module icons, and *output ports* are located *below* module icons.

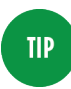

If you move your mouse over the ports of a module, you will see a "tool tip" that shows the type of data for that port.

The Execute Python Script module has five ports:

- The *Dataset1* and *Dataset2* ports are inputs for rectangular Azure data tables, and they produce a Pandas data frame in Python.
- The *Script bundle* port accepts a zipped Python modules (*.py* files) or dataset files.
- The *Result dataset* output port produces an Azure rectangular data table from a Pandas data frame.
- The *Python device* port produces output of text or graphics from R.

Within experiments, workflows are created by connecting the appropriate ports between modules—output port to input port. *Connections* are made by dragging your mouse from the output port of one module to the input port of another module.

Some tips for using Python in Azure ML can be found in the documentation.

#### **Azure ML Workflows**

#### Model training workflow

Figure 4 shows a generalized workflow for training, scoring, and evaluating a machine learning model in Azure ML. This general workflow is the same for most regression and classification algorithms. The model definition can be a native Azure ML module or, in some cases, Python code.

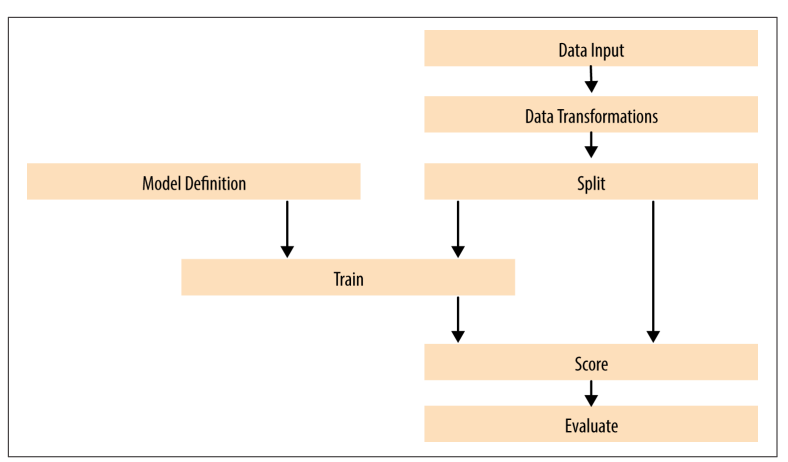

Figure 4. A generalized model training workflow for Azure ML models

Key points on the model training workflow:

- Data input can come from a variety of interfaces, including web services, HTTP connections, Azure SQL, and Hive Query. These data sources can be within the Cortana suite or external to it. In most cases, for training and testing models, you will use a saved dataset.
- Transformations of the data can be performed using a combination of native Azure ML modules and the Python language.
- A Model Definition module defines the model type and properties. On the lefthand pane of the Studio, you will see numerous choices for models. The parameters of the model are set in the properties pane.
- The Training module trains the model. Training of the model is scored in the Score module, and performance summary statistics are computed in the Evaluate module.

The following sections include specific examples of each of the steps illustrated in Figure 4.

#### Publishing a model as a web service

Once you have developed and evaluated a satisfactory model, you can publish it as a web service. You will need to create streamlined workflow for promotion to production. A schematic view is shown in Figure 5.

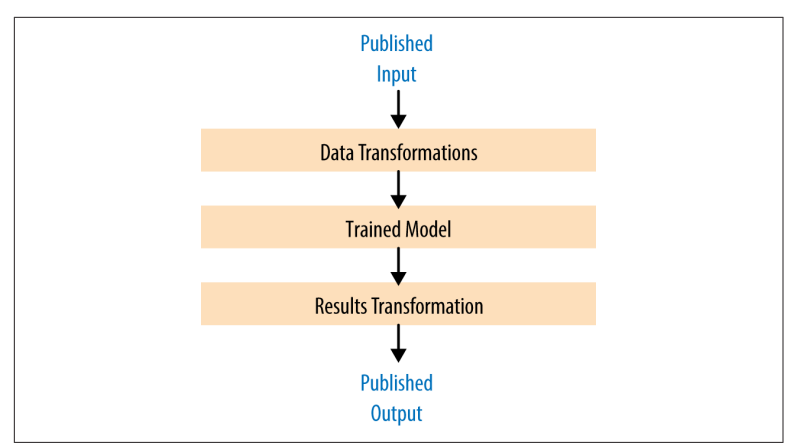

Figure 5. Workflow for an Azure ML model published as a web service

Some key points of the workflow for publishing a web service are:

- Typically, you will use transformations you created and saved when you were training the model. These include saved transformations from the various Azure ML data transformation modules and modified Python transformation code.
- The product of the training processes (discussed previously) is the *trained model*.
- You can apply transformations to results produced by the model. Examples of transformations include deleting unneeded columns and converting units of numerical results.

# A Regression Example

# **Problem and Data Overview**

Demand and inventory forecasting are fundamental business processes. *Forecasting* is used for supply chain management, staff level management, production management, power production management, and many other applications.

In this example, we will construct and test models to forecast hourly demand for a bicycle rental system. The ability to forecast demand is important for the effective operation of this system. If insufficient bikes are available, regular users will be inconvenienced. The users become reluctant to use the system, lacking confidence that bikes will be available when needed. If too many bikes are available, operating costs increase unnecessarily.

In data science problems, it is always important to gain an understanding of the objectives of the end-users. In this case, having a reasonable number of extra bikes on-hand is far less of an issue than having an insufficient inventory. Keep this fact in mind as we are evaluating models.

For this example, we'll use a dataset containing a time series of demand information for the bicycle rental system. These data contain hourly demand figures over a two-year period, for both registered and casual users. There are nine features, also know as *predictor*, or *independent*, variables. The dataset contains a total of 17,379 rows or cases.

The first and possibly most important task in creating effective predictive analytics models is determining the *feature set*. Feature selection is usually more important than the specific choice of machine learning model. *Feature candidates* include variables in the dataset, transformed or filtered values of these variables, or new variables computed from the variables in the dataset. The process of creating the feature set is sometimes known as *feature selection* and *feature engineering*.

In addition to feature engineering, data cleaning and editing are critical in most situations. Filters can be applied to both the predictor and response variables.

The dataset is available in the Azure ML sample datasets. You can also download it as a *.csv* file either from Azure ML or from the University of California Machine Learning Repository.

## A First Set of Transformations

For our first step, we'll perform some transformations on the raw input data using the code from the *transform.py* file, shown next, in an Azure ML Execute Python Script module:

```
## The main function with a single argument, a Pandas dataframe
## from the first input port of the Execute Python Script mod
ule.
def azureml_main(BikeShare):
    import pandas as pd
    from sklearn import preprocessing
    import utilities as ut
```

```
import numpy as np
    import os
## If not in the Azure environment, read the data from a csv
## file for testing purposes.
   Azure = False
    if(Azure == False):
             pathName = "C:/Users/Steve/GIT/Quantia-Analytics/
AzureML-Regression-Example/Python files"
        fileName = "BikeSharing.csv"
        filePath = os.path.join(pathName, fileName)
        BikeShare = pd.read csv(filePath)
    ## Drop the columns we do not need
   BikeShare = BikeShare.drop(['instant',
                          'instant',
                          'atemp'.
                          'casual'.
                          'registered'], 1)
    ## Normalize the numeric columns
    scale_cols = ['temp', 'hum', 'windspeed']
    arry = BikeShare[scale_cols].as_matrix()
    BikeShare[scale_cols] = preprocessing.scale(arry)
    ## Create a new column to indicate if the day is a working
day or not.
   work day = BikeShare['workingday'].as matrix()
    holiday = BikeShare['holiday'].as_matrix()
    BikeShare['isWorking'] = np.where(np.logical and(work day
== 1, holiday == 0), 1, 0)
    ## Compute a new column with the count of months from
    ## the start of the series which can be used to model
    ## trend
    BikeShare['monthCount'] = ut.mnth_cnt(BikeShare)
     ## Shift the order of the hour variable so that it is
smoothly
    ## "humped over 24 hours.## Add a column of the count of
months which could
   hr = BikeShare.hr.as matrix()
    BikeShare['xformHr'] = np.where(hr > 4, hr - 5, hr + 19)
    ## Add a variable with unique values for time of day for
working
    ## and nonworking days.
    isWorking = BikeShare['isWorking'].as_matrix()
    BikeShare['xformWorkHr'] = np.where(isWorking,
                                        BikeShare.xformHr.
                                           BikeShare.xformHr +
```

```
24.0)
BikeShare['dayCount'] = pd.Series(range(Bike
Share.shape[0]))/24
```

```
return BikeShare
```

The main function in an Execute Python Script module is called azureml\_main. The arguments to this function are one or two Python Pandas dataframes input from the *Dataset1* and *Dataset2* input ports. In this case, the single argument is named frame1.

Notice the conditional statement near the beginning of this code listing. When the logical variable Azure is set to False, the data frame is read from the *.csv* file.

The rest of this code performs some filtering and feature engineering. The filtering includes removing unnecessary columns and scaling the numeric features.

The term *feature engineering* refers to transformations applied to the dataset to create new predictive features. In this case, we create four new columns, or features. As we explore the data and construct the model, we will determine if any of these features actually improves our model performance. These new columns include the following information:

- Indicate if it is a workday or not
- Count of the number of months from the beginning of the time series
- Transformed time of day for working and nonworking days by shifting by 5 hours
- A count of days from the start of the time series

The *utilities.py* file contains a utility function used in the transformations. The listing of this function is shown here:

```
def mnth_cnt(df):
    '''
    Compute the count of months from the start of
    the time series.
    '''
    import itertools
    yr = df['yr'].tolist()
    mnth = df['mnth'].tolist()
    out = [0] * df.shape[0]
```

```
indx = 0
for x, y in itertools.izip(mnth, yr):
    out[indx] = x + 12 * y
    indx += 1
return out
```

This file is a Python module. The module is packaged into a *.zip* file, and uploaded into Azure ML Studio. The Python code in the zip file is then available, in any Execute Python Script module in the experiment connected to the zip.

#### Exploring the data

Let's have a first look at the data by walking through a series of exploratory plots. An additional Execute Python Script module with the visualization code is added to the experiment. At this point, our Azure ML experiment looks like Figure 6. The first Execute Python Script module, titled "Transform Data," contains the code shown in the previous code listing.

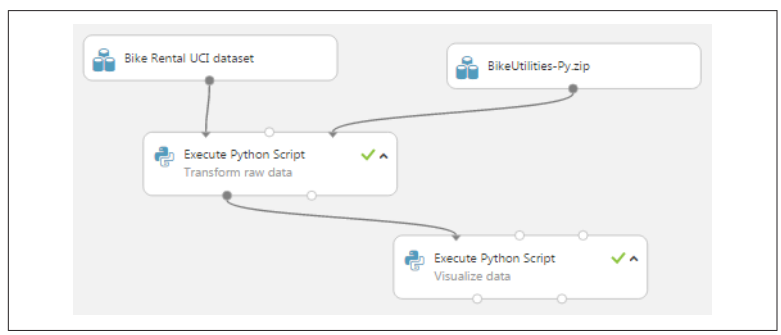

Figure 6. The Azure ML experiment in Studio

The Execute Python Script module, shown at the bottom of this experiment, runs code for exploring the data, using output from the Execute Python Script module that transforms the data. The new Execute Python Script module contains the visualization code contained in the *visualize.py* file.

In this section, we will explore the dataset step by step, discussing each section of code and the resulting charts. Normally, the entire set of code would be run at one time, including a return statement at the end. You can add to this code a step at a time as long as you have a return statement at the end. The first section of the code is shown here. This code creates two plots of the correlation matrix between each of the features and the features and the label (count of bikes rented).

```
def azureml main(BikeShare):
   import matplotlib
    matplotlib.use('agg') # Set backend
    matplotlib.rcParams.update({'font.size': 20})
    from sklearn import preprocessing
    from sklearn import linear model
    import numpy as np
    import matplotlib.pyplot as plt
    import statsmodels.graphics.correlation as pltcor
    import statsmodels.nonparametric.smoothers_lowess as lw
    Azure = False
    ## Sort the data frame based on the dayCount
   BikeShare.sort('dayCount', axis = 0, inplace = True)
    ## De-trend the bike demand with time.
    nrow = BikeShare.shape[0]
    X = BikeShare.dayCount.as_matrix().reshape((nrow,1))
    Y = BikeShare.cnt.as matrix()
    ## Compute the linear model.
    clf = linear model.LinearRegression()
    bike_lm = clf.fit(X, Y)
    ## Remove the trend
    BikeShare.cnt = BikeShare.cnt - bike lm.predict(X)
    ## Compute the correlation matrix and set the diagonal
    ## elements to 0.
    arry = BikeShare.drop('dteday', axis = 1).as_matrix()
    arry = preprocessing.scale(arry, axis = 1)
    corrs = np.corrcoef(arry, rowvar = 0)
    np.fill diagonal(corrs, 0)
    col_nms = list(BikeShare)[1:]
    fig = plt.figure(figsize = (9,9))
    ax = fig.gca()
    pltcor.plot corr(corrs, xnames = col nms, ax = ax)
    plt.show()
    if(Azure == True): fig.savefig('cor1.png')
    ## Compute and plot the correlation matrix with
    ## a smaller subset of columns.
      cols = ['yr', 'mnth', 'isWorking', 'xformWorkHr', 'day
Count'.
            'temp', 'hum', 'windspeed', 'cnt']
    arry = BikeShare[cols].as_matrix()
```

```
arry = preprocessing.scale(arry, axis = 1)
corrs = np.corrcoef(arry, rowvar = 0)
np.fill_diagonal(corrs, 0)
fig = plt.figure(figsize = (9,9))
ax = fig.gca()
pltcor.plot_corr(corrs, xnames = cols, ax = ax)
plt.show()
if(Azure == True): fig.savefig('cor2.png')
```

This code creates a number of charts that we will subsequently discuss. The code takes the following steps:

- The first two lines import matplotlib and configure a backend for Azure ML to use. This configuration must be done before any other graphics libraries are imported or used.
- The dataframe is sorted into time order. Sorting ensures that time series plots appear in the correct order.
- Bike demand (cnt) is de-trended using a linear model from the scikit-learn package. De-trending removes a source of bias in the correlation estimates. We are particularly interested in the correlation of the features (predictor variables) with this de-trended label (response).

NOTE

The selected columns of the Pandas dataframe have been coerced to NumPy arrays, with the as\_matrix method.

• The correlation matrix is computed using the NumPy package. The values along the diagonal are set to zero.

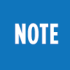

The data in the Pandas dataframe have been coerced to a NumPy array with the as\_matrix method.

- The correlation matrix is plotted using statsmodels.graph ics.correlation.plot\_corr.
- If Azure = True, the plot object is saved to a file with a unique name. The contents of this file will be displayed at the Python device port of the Execute Python Script module. If the plot is not saved to a file with a unique name, it will not be displayed. The resulting plot is shown in Figure 7.

• The last code computes and plots a correlation matrix for a reduced set of features, shown in Figure 8.

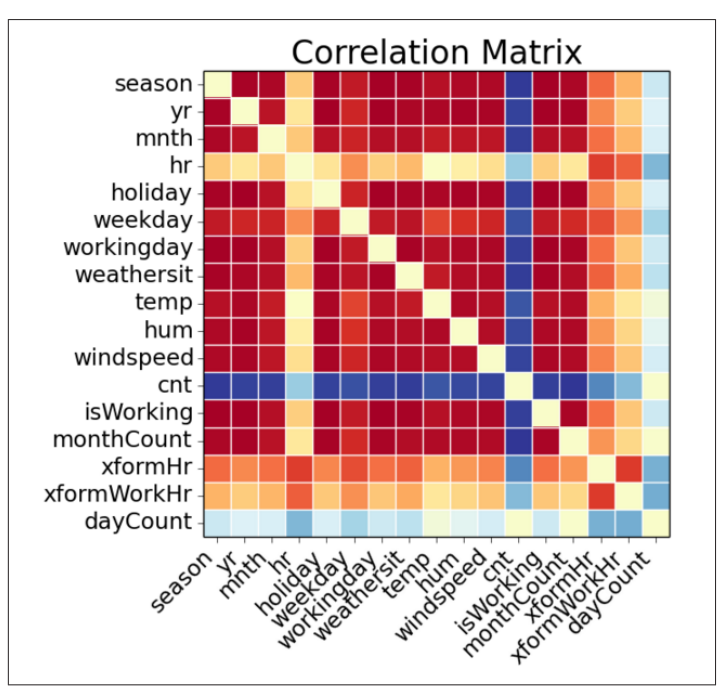

To run this code in Azure ML, make sure you set Azure = True.

Figure 7. Plot of correlation matrix

NOTE

The first correlation matrix is shown in Figure 7. This plot is dominated by the strong correlations between many of the features. For example, date-time features are correlated, as are weather features. There is also some significant correlation between date-time and weather features. This correlation results from seasonal variation (annual, daily, etc.) in weather conditions. There is also strong positive correlation between the feature (cnt) and several other features. It is clear that many of these features are redundant with each other, and some significant pruning of this dataset is in order.

To get a better look at the correlations, Figure 8 shows a plot using a reduced feature set.

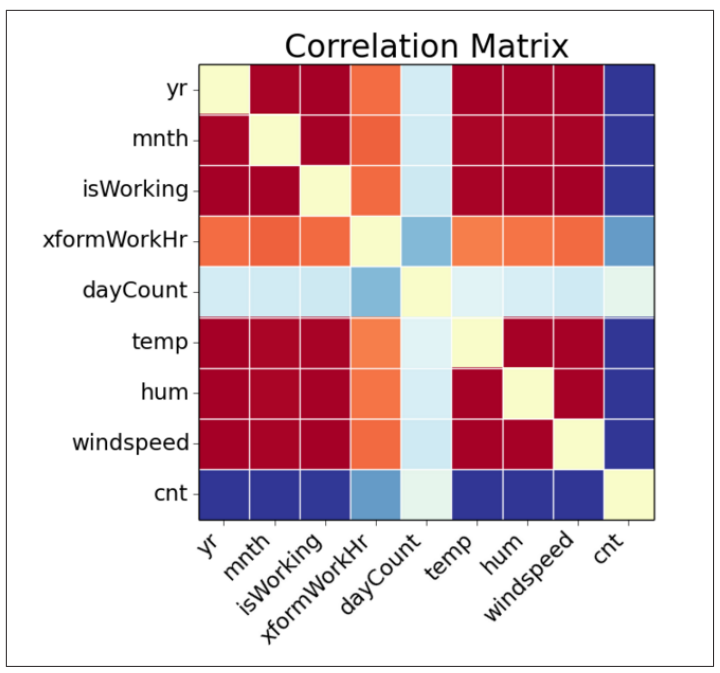

*Figure 8. Plot of correlation matrix without dayWeek variable* 

The patterns revealed in this plot are much the same as those seen in Figure 6. The patterns in correlation support the hypothesis that many of the features are redundant.

!

You should always keep in mind the pitfalls in the interpretation of correlation. First, and most importantly, correlation should never be confused with causation. A highly correlated variable may or may not imply causation. Second, any particular feature highly correlated, or uncorrelated, with the label may, or may not, be a good predictor. The variable may be nearly collinear with some other predictor, or the relationship with the response may be nonlinear.

Next, time series plots for selected hours of the day are created, using the following code:

```
## Make time series plots of bike demand by times of the day.
times = [7, 9, 12, 15, 18, 20, 22]
for tm in times:
    fig = plt.figure(figsize=(8, 6))
```

This code loops over a list of hours of the day. For each hour, a time series plot object is created and saved to a file with a unique name. The contents of these files will be displayed at the Python device port of the Execute Python Script module.

Two examples of the time series plots for two specific hours of the day are shown in Figures 9 and 10. Recall that these time series have had the linear trend removed.

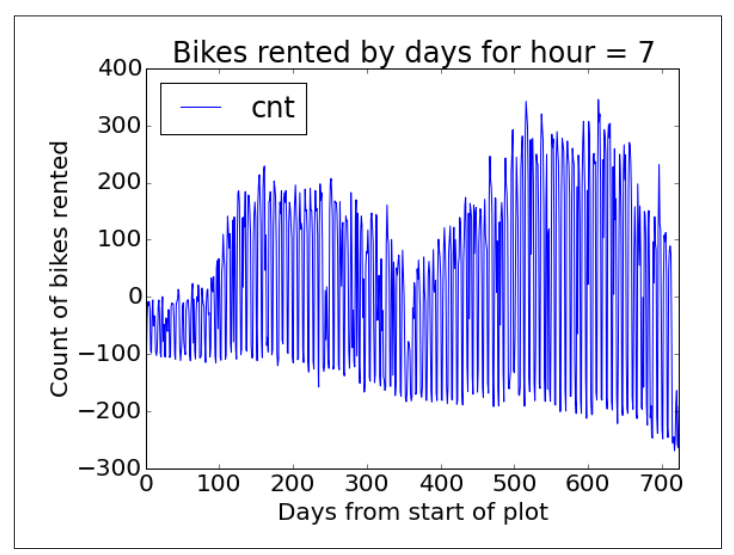

*Figure 9. Time series plot of bike demand for the 0700 hour* 

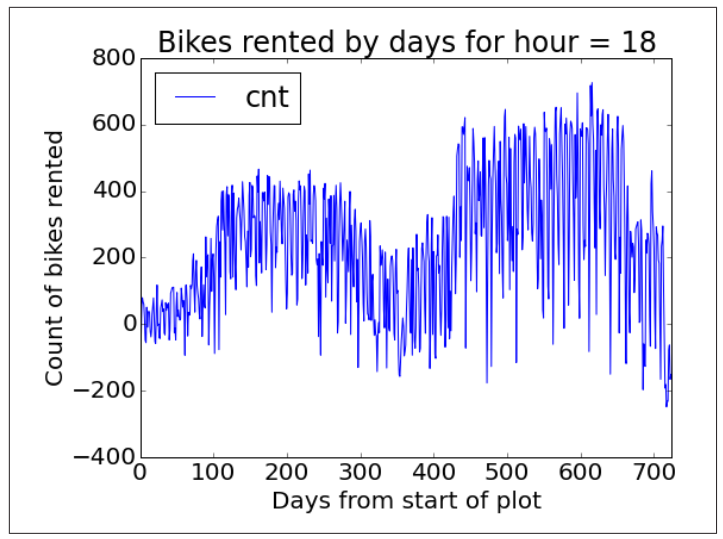

Figure 10. Time series plot of bike demand for the 1800 hour

Notice the differences in the shape of these curves at the two different hours. Also, note the outliers at the low side of demand. These outliers can be a source of bias when training machine learning models.

Next, we will create some box plots to explore the relationship between the categorical features and the label (cnt). The following code shows the box plots.

```
## Boxplots for the predictor values vs the demand for bikes.
   BikeShare = set_day(BikeShare)
   labels = ["Box plots of hourly bike demand".
            "Box plots of monthly bike demand",
            "Box plots of bike demand by weather factor",
            "Box plots of bike demand by workday vs. holiday",
            "Box plots of bike demand by day of the week",
            "Box plots by transformed work hour of the day"]
   xAxes = ["hr", "mnth", "weathersit",
              "isWorking", "dayWeek", "xformWorkHr"]
   for lab, xaxs in zip(labels, xAxes):
        fig = plt.figure(figsize=(10, 6))
        fig.clf()
        ax = fig.gca()
        BikeShare.boxplot(column = ['cnt'], by = [xaxs], ax =
ax)
       plt.xlabel('')
       plt.ylabel('Number of bikes')
       plt.show()
```

```
if(Azure == True): fig.savefig('boxplot' + xaxs +
'.png')
```

This code executes the following steps:

- 1. The set\_day function is called (see the following code).
- 2. A list of figure captions is created.
- 3. A list of column names for the features is defined.
- 4. A for loop iterates over the list of captions and columns, creating a box plot of each specified feature.
- 5. For each hour, a time series object plot is created and saved to a file with a unique name. The contents of these files will be displayed at the Python device port of the Execute Python Script module.

This code requires one function, defined in the *visualise.py* file.

```
def set_day(df):
   ...
   This function assigns day names to each of the
   rows in the dataset. The function needs to account
   for the fact that some days are missing and there
   may be some missing hours as well.
   ...
   ## Assumes the first day of the dataset is Saturday
   temp = ['d']*df.shape[0]
   i = 0
   indx = 0
   cur_day = df.dteday[0]
   for day in df.dteday:
       if(cur day != day):
           cur_day = day
           if(i == 6): i = 0
           else: i += 1
       temp[indx] = days[i]
       indx += 1
   df['dayWeek'] = temp
   return df
```

This function creates a new feature showing the day of the week, using day names that make the plots easier to understand.

Three of the resulting box plots are shown in Figures 11, 12, and 13.

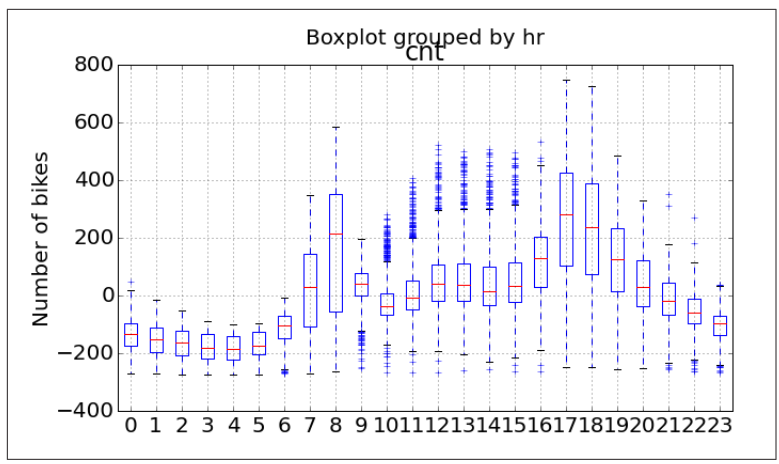

*Figure 11. Box plots showing the relationship between bike demand and hour of the day* 

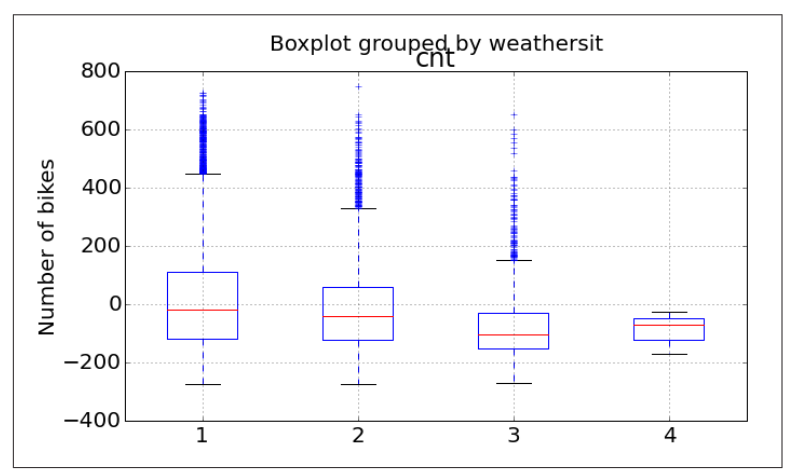

*Figure 12. Box plots showing the relationship between bike demand and weather situation* 

From these plots, you can see differences in the likely predictive power of these three features.

Significant and complex variation in hourly bike demand can be seen in Figure 11 (this behavior may prove difficult to model). In contrast, it looks doubtful that weather situation (weathersit) is going to be very helpful in predicting bike demand, despite the relatively high correlation value observed.

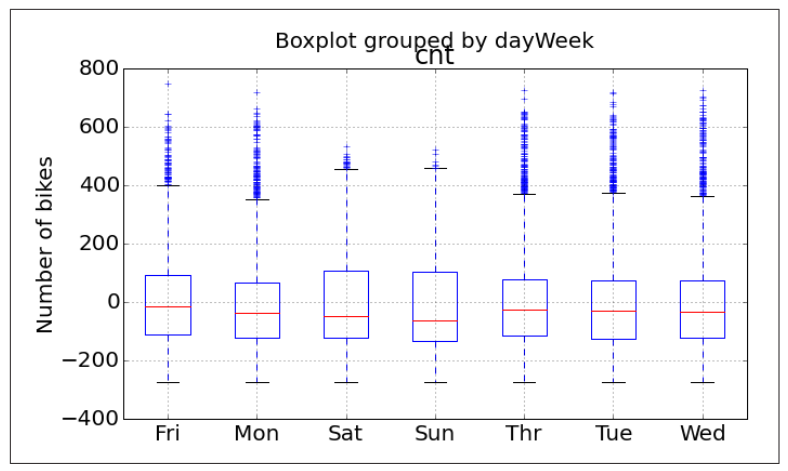

*Figure 13. Box plots showing the relationship between bike demand and day of the week* 

The result shown in Figure 13 is surprising—we expected bike demand to depend on the day of the week.

Once again, the outliers at the low end of bike demand can be seen in the box plots.

Finally, we'll create some scatter plots to explore the continuous variables, using the following code:

```
## Make scatter plot of bike demand vs. various features.
    labels = ["Bike demand vs temperature",
            "Bike demand vs humidity",
            "Bike demand vs windspeed",
            "Bike demand vs hr",
            "Bike demand vs xformHr",
            "Bike demand vs xformWorkHr"]
    xAxes = ["temp", "hum", "windspeed", "hr",
           "xformHr", "xformWorkHr"]
    for lab, xaxs in zip(labels, xAxes):
        ## first compute a lowess fit to the data
           los = lw.lowess(BikeShare['cnt'], BikeShare[xaxs],
frac = 0.2)
        ## Now make the plots
        fig = plt.figure(figsize=(8, 6))
        fig.clf()
        ax = fig.gca()
        BikeShare.plot(kind = 'scatter', x = xaxs, y = 'cnt',
ax = ax, alpha = 0.05)
          plt.plot(los[:, 0], los[:, 1], axes = ax, color =
```

```
'red')
    plt.show()
    if(Azure == True): fig.savefig('scatterplot' + xaxs +
'.ong')
```

This code is quite similar to the code used for the box plots. We have included a lowess smoothed line on each of these plots using statsmodels.nonparametric.smoothers\_lowess.lowess. Also, note that we increased the point transparency (small value of alpha), so we get a feel for the number of overlapping data points.

TIP

When plotting a large number of points, "overplotting" is a significant problem. Overplotting makes it difficult to tell the actual point density as points lie on top of each other. Methods like color scales, point transparency, and hexbinning can all be applied to situations with significant overplotting.

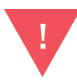

The lowess method is quite memory intensive. Depending on how much memory you have on your local machine, you may or may not be able to run this code. Fortunately, Azure ML runs on servers with 60 GB of RAM, which is more than up to the job.

The resulting scatter plots are shown in Figures 14 and 15.

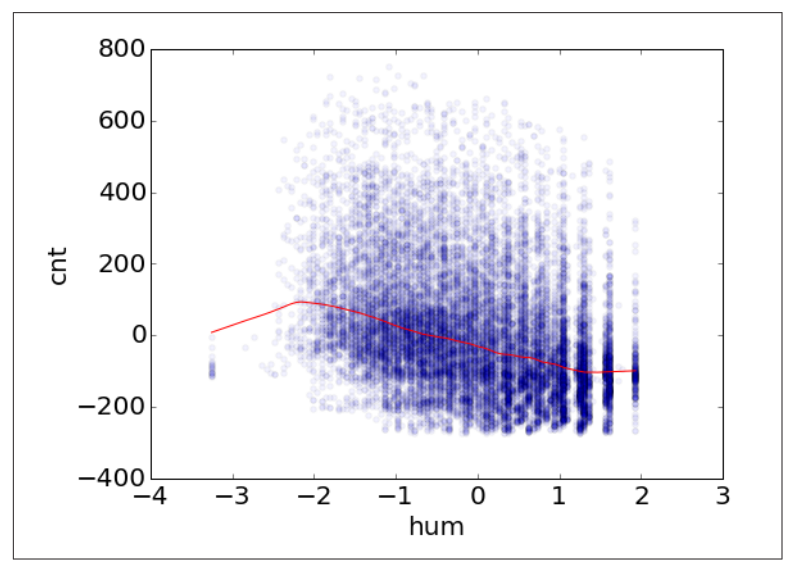

Figure 14. Scatter plot of bike demand versus humidity

Figure 14 shows a clear trend of generally-decreasing bike demand with increased humidity. However, at the low end of humidity, the data is sparse and the trend is less certain. We will need to proceed with care.

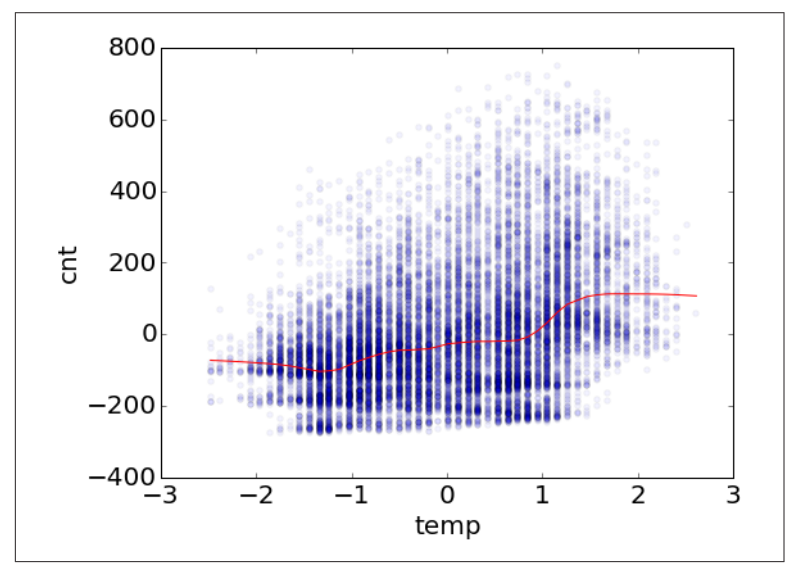

Figure 15. Scatter plot of bike demand versus temperature

Figure 15 shows the scatter plot of bike demand versus temperature. Note the complex behavior exhibited by the "lowess" smoother; this is a warning that we may have trouble modeling this feature.

Once again, in both scatter plots, we see the prevalence of outliers at the low end of bike demand.

### **Exploring a Potential Interaction**

Perhaps there is an interaction between the time of day of working and nonworking days. A day of week effect is not apparent from Figure 13, but we may need to look in more detail. This idea is easy to explore. Adding the following code creates box plots for peak demand hours of working and nonworking days:

```
## Explore bike demand for certain times on working and nonwork
ing days
labels = ["Boxplots of bike demand at 0900 \n\n",
            "Boxplots of bike demand at 1800 \n\n"]
times = [8, 17]
for lab, tms in zip(labels, times):
```

```
temp = BikeShare[BikeShare.hr == tms]
fig = plt.figure(figsize=(8, 6))
fig.clf()
ax = fig.gca()
temp.boxplot(column = ['cnt'], by = ['isWorking'], ax
= ax)
plt.xlabel('')
plt.ylabel('Number of bikes')
plt.title(lab)
plt.show()
if(Azure == True): fig.savefig('timeplot' + str(tms) +
'.png')
```

#### return BikeShare

This code is nearly identical to the code we already discussed for creating box plots. The only difference is the use of the by argument to create a separate box plot for working and nonworking days.

Note the return statement at the end—Python functions require a return statement.

The result of running this code can be seen in Figures 16 and 17.

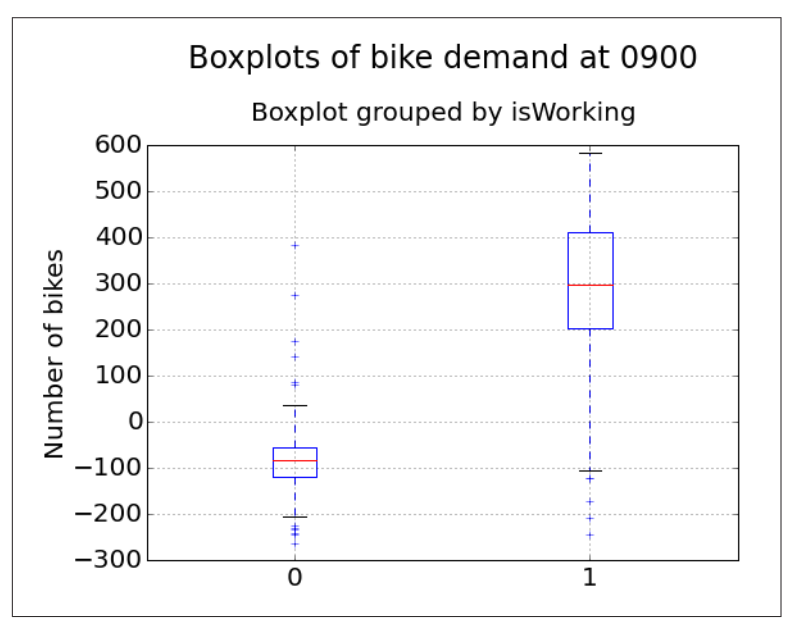

*Figure 16. Box plots of bike demand at 0900 for working and non-working days* 

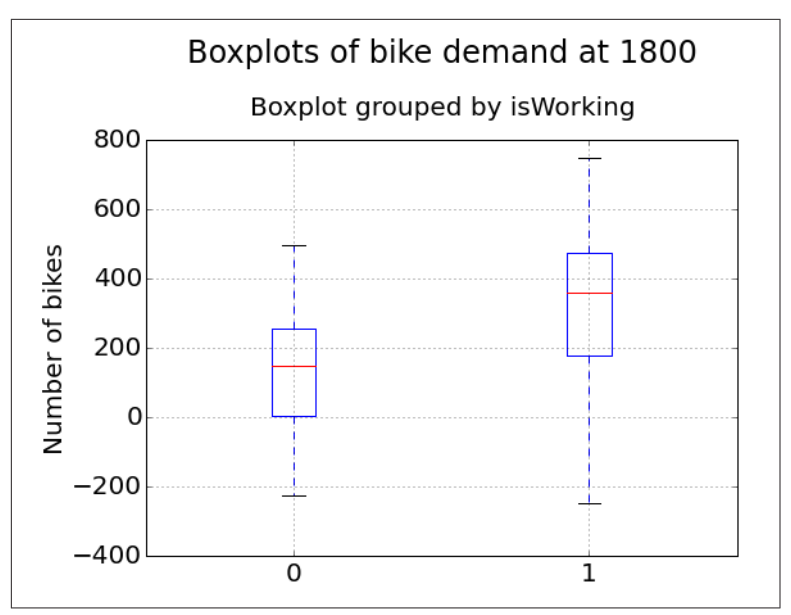

*Figure 17. Box plots of bike demand at 1800 for working and non-working days* 

Now we clearly see what we were missing in the initial set plots. There is a difference in demand between working and nonworking days at peak demand hours.

### **Investigating a New Feature**

We need a new feature that differentiates the time of the day by working and nonworking days. The feature we created, xform-WorkHr, does just this.

#### NOTE

We created a new variable using working versus nonworking days. This leads to 48 levels  $(2 \times 24)$  in this variable. We could have used the day of the week, but this approach would have created 168 levels  $(7 \times 24)$ . Reducing the number of levels reduces complexity and the chance of overfitting—generally leading to a better model.

The complex hour-to-hour variation bike demand, shown in Figure 11, may be difficult for some models to deal with. A shift in the time axis creates a new feature where demand is closer to a simple hump shape.

The resulting new feature is both time-shifted and grouped by working and nonworking hours, as shown in Figure 18.

This plot shows a clear pattern of bike demand by the working (0–23) and nonworking (24–47) hour of the day. The pattern of demand is fairly complex. There are two humps corresponding to peak commute times in the working hours. One fairly smooth hump characterizes nonworking hour demand.

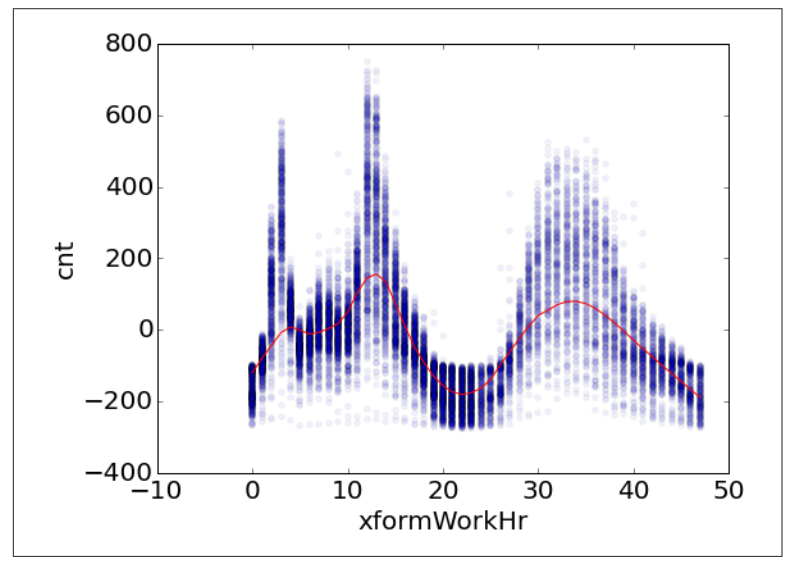

Figure 18. Bike demand by transformed workTime

The question is now: Will these new features improve the performance of any of the models?

# A First Model

Now that we have some basic data transformations and a first look at the data, it's time to create our first model. Given the complex relationships seen in the data, we will use a *nonlinear regression model*. In particular, we will try the Decision Forest Regression model.

Figure 19 shows our Azure ML Studio canvas with all of the modules in place.

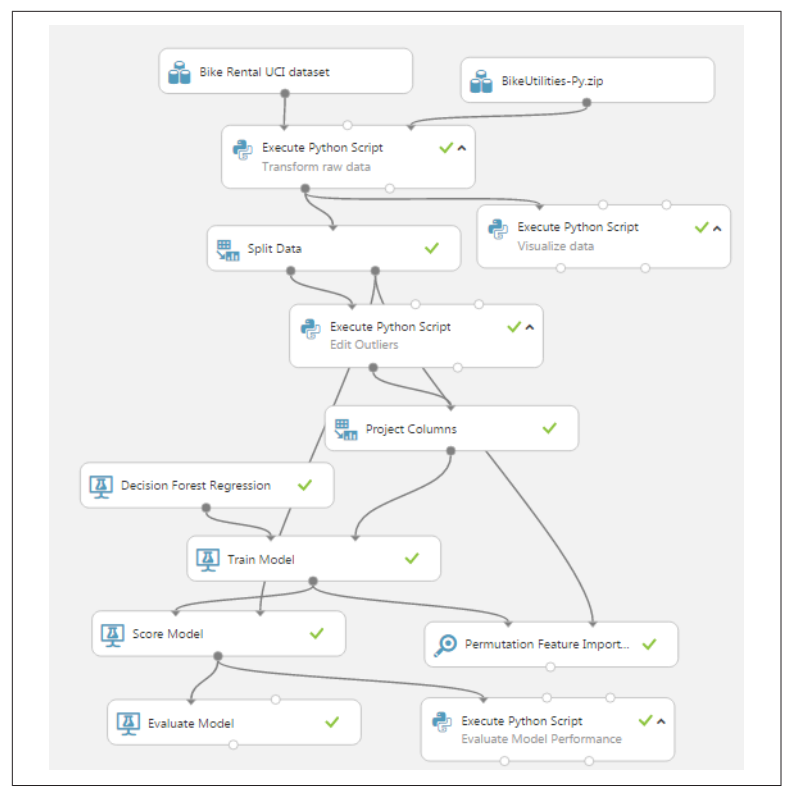

Figure 19. Azure ML Studio with first bike demand model

There are quite a few new modules on the canvas at this point.

We added a Split module after the Transform Data Execute Python Script module. The sub-selected data are then sampled into training and test (evaluation) sets with a 70%/30% split. Later, we will introduce a second split to separate testing the model from evaluation. The test dataset is used for performing model parameter tuning and feature selection.

#### **Pruning features**

There are a large number of apparently redundant features in this dataset. As we have seen, many of these features are highly correlated with each other. In all likelihood, models created with the full dataset will be overparameterized.

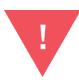

The selection of a minimal feature set is of critical importance. The danger of overparameterizing or overfitting a model is always present. While decision forest algorithms are known to be fairly insensitive to this problem, we ignore it at our peril. *Dropping features that do little to improve model performance is always a good idea.* Features that are highly correlated with other features are especially good candidates for removal.

The model shown in Figure 19 includes a Permutation Feature Importance module. The output of this module lists feature importance measures in order from highest to lowest. One, or a few, features with the lowest absolute value of importance are pruned from the dataset. The experiment is run again, and the next feature or a few features are pruned. Continue this process until the performance metrics produced by the Evaluate Model module become noticeably worse. A feature or few features may need to be restored to the dataset. At this point, we conclude that only essential features are in the dataset. Figure 20 shows the final importance measures for the puned bike sharing dataset. Note that the importance of these features is over a range of about an order of magnitude.

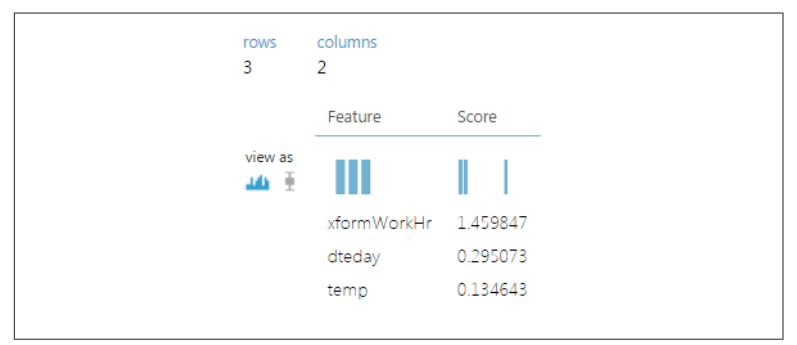

Figure 20. Importance of final feature selection

We placed the Project Columns module after the Split module, in order to prune the features we're using without affecting the model evaluation. Use the Project Columns module to select the following columns of transformed data for the model:

- cnt
- xformHr

- temp
- dteday

We have gone from 17 features to just 3 with very little change in the model performance metrics. The pruned feature set shows a significant reduction in complexity.

#### The Decision Forest Model

Now that we have the feature set selected, let's investigate the Decision Forest Model and its performance.

For the Decision Forest Regression module, we have set the following parameters:

- Resampling method: Bagging
- Number of decision trees: 40
- Maximum depth: 32
- Number of random splits: 128
- Minimum number of samples per leaf: 10

The model is scored by the Score Model module, which provides predicted values for the module from the evaluation data. Figure 21 shows the performance summary statistics from the Evaluate Model module.

| Negative Log<br>Likelihood | Mean Absolute<br>Error | Root Mean Squared<br>Error | Relative Absolute<br>Error | Relative Squared<br>Error | Coefficient of<br>Determination |
|----------------------------|------------------------|----------------------------|----------------------------|---------------------------|---------------------------------|
| 1                          |                        | 1                          | 1                          | 1                         | 1                               |
| 25378.417188               | 33.083276              | 54.352769                  | 0.230891                   | 0.08781                   | 0.91219                         |

Figure 21. Performance statistics for the model

These results are interesting, but a bit abstract.

Now, we include another Execute Python Script module in our experiment. The Python code in the *visualizeresids.py* file creates charts for evaluating the performance of this model in more detail. As we did before, we will discuss this code and the charts it produces one step at a time. (As before, there must be a return statement at the end of any Python function.)

For the first step of this evaluation, we will compare the actual and predicted values. The following code creates a scatter plot of the residuals (errors) versus bike demand:

```
def azureml main(BikeShare):
   import matplotlib
   matplotlib.use('agg') # Set backend
   matplotlib.rcParams.update({'font.size': 20})
    import matplotlib.pyplot as plt
    import statsmodels.api as sm
   Azure = False
## Compute the residuals.
     BikeShare['Resids'] = BikeShare['Scored Label Mean'] -
BikeShare['cnt']
## Plot the residuals vs the label, the count of rented bikes.
    fig = plt.figure(figsize=(8, 6))
    fig.clf()
    ax = fig.gca()
## PLot the residuals.
    BikeShare.plot(kind = 'scatter', x = 'cnt', y = 'Resids',
                   alpha = 0.05, color = 'red', ax = ax)
    plt.xlabel("Days from start")
    plt.ylabel("Residual")
    plt.title("Residuals vs time")
    plt.show()
    if(Azure == True): fig.savefig('scatter1.png')
```

This code does the following:

- Sorts the data frame into time order.
- Computes a new column in the Pandas dataframe, containing the residuals.
- Creates a scatter plot of the residuals versus bike demand (cnt), which is shown in Figure 22.

In Figure 22, you can see that most residuals are close to zero. There is a skew of the residuals toward the downside. In addition, there are some significant outliers. The largest outliers occur where demand has been overestimated at the low end of bike demand. There are also some notable outliers where bike demand has been underestimated at higher levels of bike demand. As discussed previously, underestimation is generally more of a problem than overestimation, unless the latter is extreme.

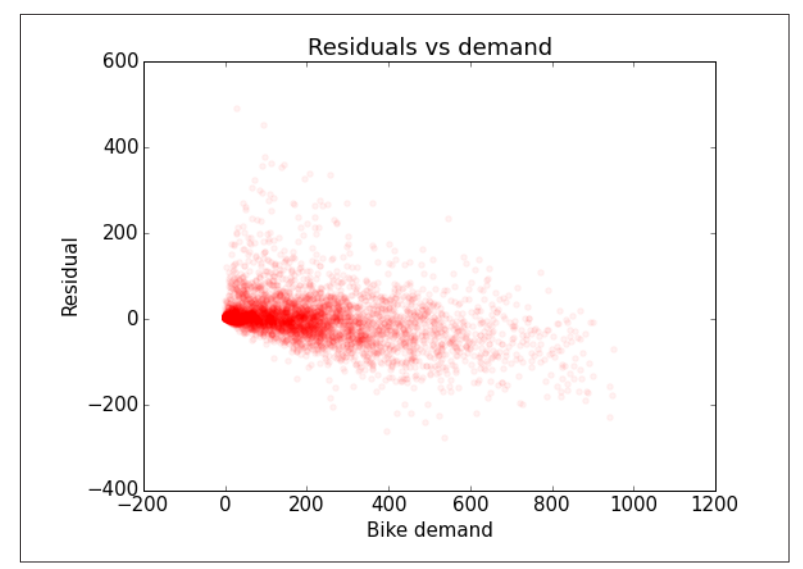

Figure 22. Model residuals versus bike demand

NOTE

To run this code in Azure ML, make sure you set Azure = True.

Next, we will create some time series plots of both actual bike demand and the forecasted demand using the following code:

```
## Make time series plots of actual bike demand and
## predicted demand by times of the day.
   times = [7, 9, 12, 15, 18, 20, 22]
   for tm in times:
        fig = plt.figure(figsize=(8, 6))
        fig.clf()
        ax = fig.gca()
       BikeShare[BikeShare.hr == tm].plot(kind = 'line',
                                            x = 'dayCount', y =
'cnt',
                                           ax = ax)
       BikeShare[BikeShare.hr == tm].plot(kind = 'line',
                                            x = 'dayCount', y =
'Scored Label Mean',
                                            color = 'red', ax =
ax)
       plt.xlabel("Days from start of plot")
       plt.ylabel("Count of bikes rented")
       plt.title("Bikes rented by days for hour = " + str(tm))
       plt.show()
```

```
if(Azure == True): fig.savefig('tsplot' + str(tm) +
'.png')
```

This code executes the following steps:

- 1. Creates a list of times.
- 2. A for loop iterates over these times.
- 3. Line plots are created for the actual and predicted bike demand (Scored Label Mean).
- 4. Saves the plot objects to files with unique names.

Some results of running this code are shown in Figures 23 and 24.

By examining these time series plots, you see that the model produces a reasonably good fit to the evaluation data. However, there are quite a few cases where the actual demand exceeds the predicted demand.

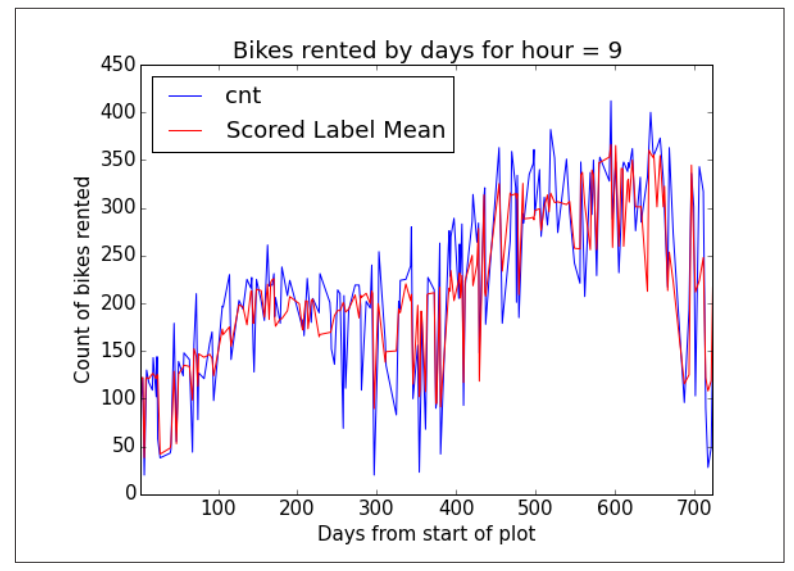

*Figure 23. Time series plot of actual and predicted bike demand at 0900* 

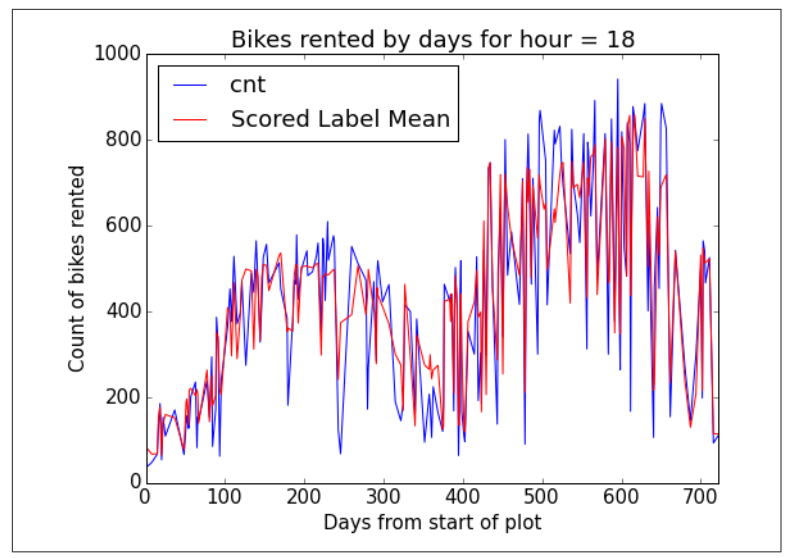

*Figure 24. Time series plot of actual and predicted bike demand at 1800* 

Let's have a closer look at the residuals. The following code creates box plots of the residuals, by hour and by the 48-hour workTime scale:

```
## Boxplots for the residuals by hour and transformed hour.
    labels = ["Box plots of residuals by hour of the day \n\n",
            "Box plots of residuals by transformed hour of the
day \n\n"]
    xAxes = ["hr", "xformWorkHr"]
    for lab, xaxs in zip(labels, xAxes):
        fig = plt.figure(figsize=(12, 6))
        fig.clf()
        ax = fig.gca()
        BikeShare.boxplot(column = ['Resids'], by = [xaxs], ax
= ax)
        plt.xlabel('')
        plt.ylabel('Residuals')
        plt.show()
           if(Azure == True): fig.savefig('boxplot' + xaxs +
'.png')
```

This code executes the following steps:

- 1. Creates a list of figure captions.
- 2. Creates a list of column names.

- 3. The for loop iterates over the captions and column names.
- 4. A box plot of the residuals is grouped by the column values.
- 5. Saves the plot object to a unique filename.

The results of running this code can be seen in Figures 25 and 26.

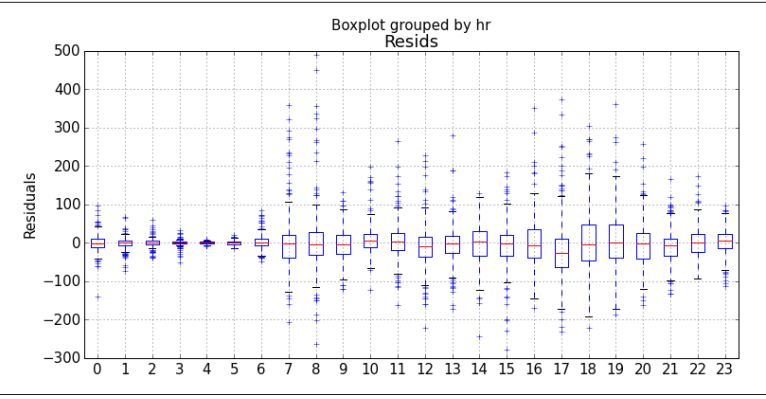

*Figure 25. Box plots of residuals between actual and predicted values by hour* 

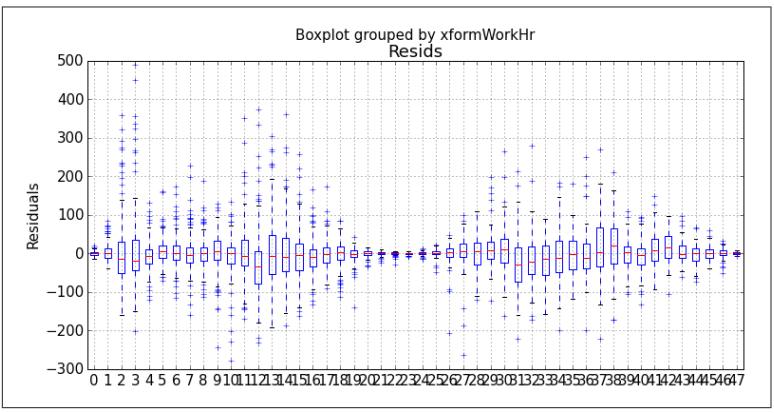

*Figure 26. Box plots of residuals between actual and predicted values by transformed hour* 

Studying these plots, we see there are significant residuals at peak demand hours. The model consistently underestimates demand at both 0900 and 1800—peak commuting hours on working days. Clearly, to be useful, a bike sharing system should meet demand at these peak hours. And there are significant negative residuals at midday on nonwork days.

Finally, we create a Q-Q Normal plot and a histogram using the following code:

```
## QQ Normal plot of residuals
   fig = plt.figure(figsize = (6,6))
   fig.clf()
   ax = fig.gca()
   sm.qqplot(BikeShare['Resids'], ax = ax)
   ax.set_title('QQ Normal plot of residuals')
   if(Azure == True): fig.savefig('QQ.png')
   if(Azure == True): fig.savefig('001.png')
## Histograms of the residuals
   fig = plt.figure(figsize = (8,6))
   fig.clf()
   fig.clf()
   ax = fig.gca()
   ax.hist(BikeShare['Resids'].as matrix(), bins = 40)
   ax.set_xlabel("Residuals")
   ax.set_ylabel("Density")
   ax.set title("Histogram of residuals")
   if(Azure == True): fig.savefig('hist.png')
```

return BikeShare

This code performs the following steps:

- 1. Creates a Q-Q (quantile-quantile) Normal plot of the residuals.
- 2. Saves the plot object to a unique filename.
- 3. Creates a histogram of the residuals.
- 4. Saves the plot object to a unique filename.

The plots created are shown in Figures 27 and 28.

Ideally, the residuals should have a small range and compact distribution. Both of these plots show significant outliers in the residuals.

The Q-Q Normal plot shows the quantiles of the residuals against the quantiles of a theoretical normal distribution. If the residuals were in fact normal and without any outliers, the points would lie on a straight line. In this case, the line shows significant curvature indicating non-Normal behavior and the presence of outliers. The histogram shows another view of the residuals. Once again, the outliers in the residuals are clearly visible.

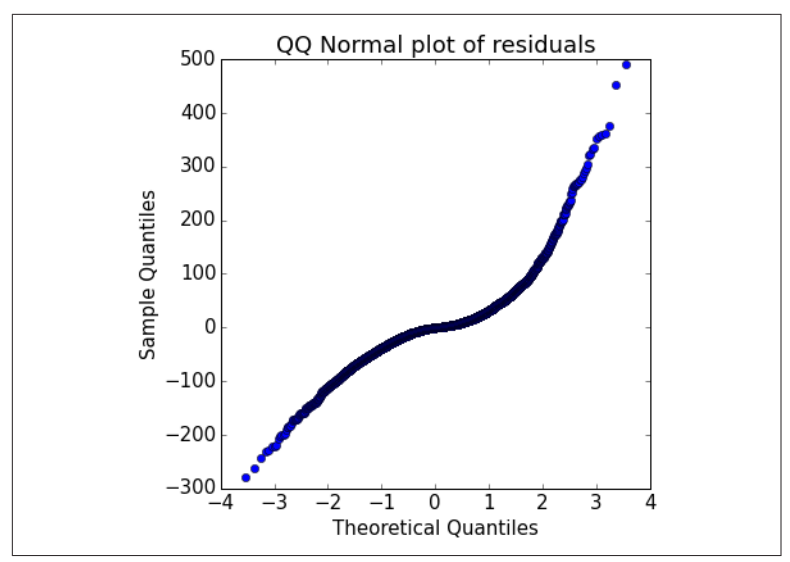

Figure 27. Q-Q Normal plot of the model residuals

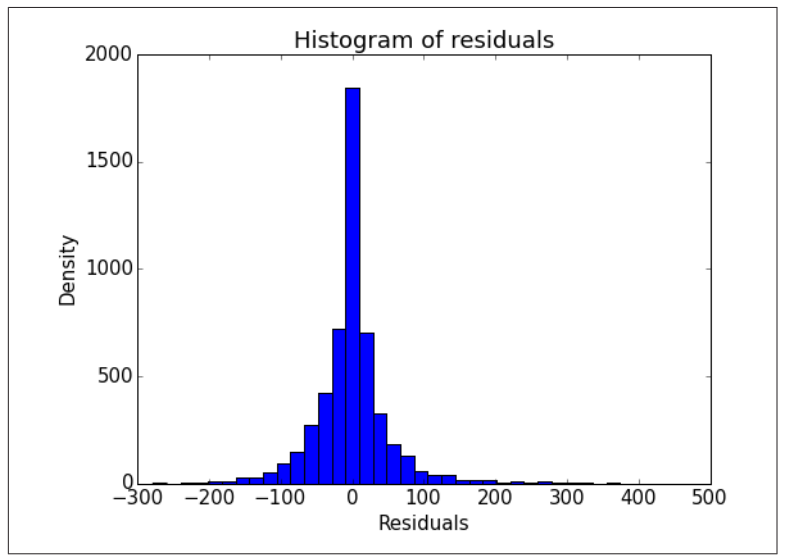

Figure 28. Histogram of the model residuals

# Improving the Model and Transformations

The question is now: How can we improve these model results? It is possible that improvements in the choice of model parameters, or

an alternative model, might give better results. However, it is often the case that improved feature engineering and data cleaning leads to greater improvements in results, rather than small model improvements.

In this section, we will try several ideas for improvement: better data cleaning, alternative models, and better selection of model parameters.

Looking at the residuals in Figures 22, 25, 26, 27, and 28, as well as differences in the time series plots in Figures 23 and 24, you can see outliers in demand on the low side. These outliers may well be a source of bias leading to the model underestimating demand in a fair number of cases.

# **Filtering with SQLite**

We can create a filter using the SQLite dialect of SQL in the Apply SQL transformation module. The experiment with the apply SQL transformation module is shown in Figure 29.

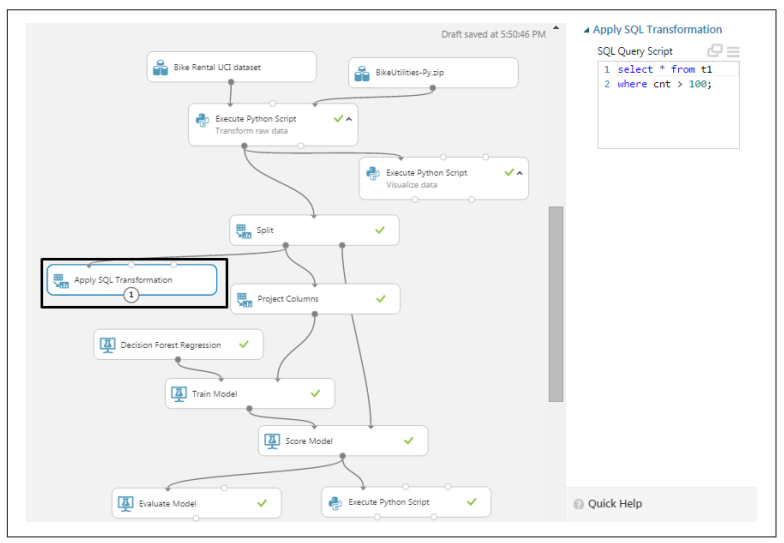

Figure 29. Experiment with Apply SQL Transformation module

In this case, we use a simple SQL script to trim small values from the training data.

```
select * from t1
where cnt > 100;
```

This filter reduces the number of rows in the training dataset from about 12,000 to about 7,000.

This filter is a rather blunt approach. Those versed in SQL can create more complex and precise queries to filter these data. In this report, we will turn our attention to creating a more precise filter using Python.

## Another Data Transformation

Let's try another data transformation—filtering out the low-end outliers. To wit, we've added the highlighted Execute Python Script module, as shown in Figure 30. The code in this module will filterout downside outliers in the training data.

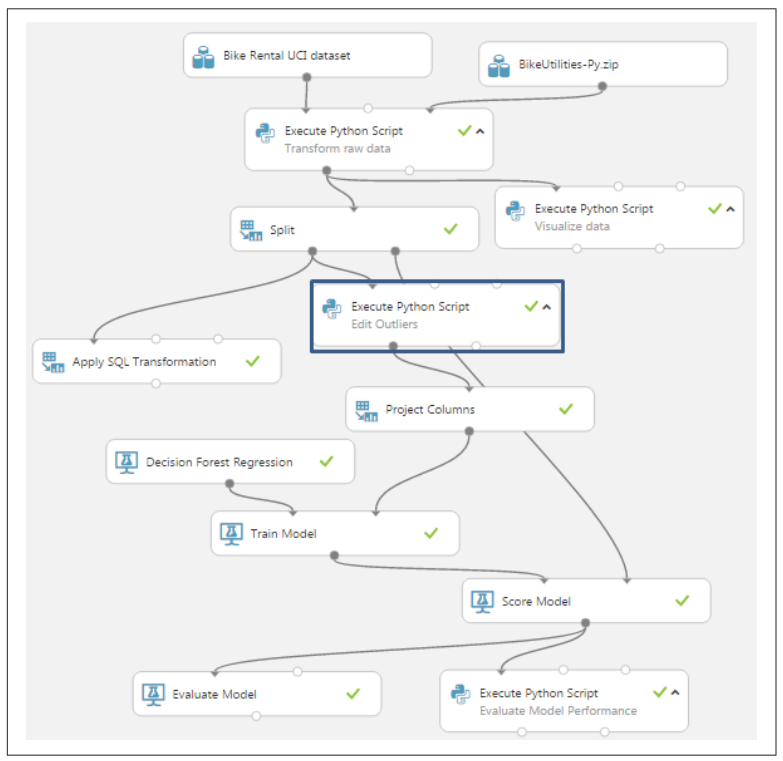

*Figure 30. Updated experiment with new Execute Python Script to trim outliers* 

We only want to apply this filter to the *training data*, and not to the evaluation data. When using the predictive model in production, we

are computing an estimate of the response, and will not have the actual response values to trim. Consequently, the new Execute Python Script module is placed *after* the Split module.

The code for this new Execute Python Script module is in the *filter-data.py* file and is shown here:

```
def azureml_main(BikeShare):
    import pandas as pd
    ## Save the original names of the DataFrame.
    in names = list(BikeShare)
    ## Compute the lower quantile of the number of biked grou
ped by
    ## Date and time values.
       quantiles = BikeShare.groupby(['yr', 'mnth', 'xform
WorkHr']).cnt.quantile(q = 0.2)
    ## Join (merge) quantiles as a DataFrame to BikeShare
    quantiles = pd.DataFrame(quantiles)
   BikeShare = pd.merge(BikeShare, quantiles,
                    left_on = ['yr', 'mnth', 'xformWorkHr'],
                     right index = True,
                    how = 'inner')
    ## Filter rows where the count of bikes is less than the
lower quantile.
    BikeShare = BikeShare.ix[BikeShare.cnt_x > BikeShare.cnt_y]
    ## Remove the unneeded column and restore the original col
umn names.
   BikeShare.drop('cnt_y', axis = 1, inplace = True)
   BikeShare.columns = in names
    ## Sort the data frame based on the dayCount
    BikeShare.sort('dayCount', axis = 0, inplace = True)
    return BikeShare
```

s code uses the following steps to fi

This code uses the following steps to find and remove downside outliers:

- 1. Saves the original column names in a list.
- 2. Computes the lower 20% quantile of the data grouped by the yr, mnth, and xformWorkHour columns.
- 3. Filters any rows where the total number of bikes (cnt) is less than the 20% quantile.

- 4. Removes the extraneous column and restores the column names.
- 5. Sorts the data frame in time order.

# **Evaluating the Improved Model**

Let's look at the results of using this filter. As a first step, the summary statistics produced by the Evaluate module are shown in Figure 31.

| Negative Log<br>Likelihood | Mean Absolute<br>Error | Root Mean Squared<br>Error | Relative Absolute<br>Error | Relative Squared<br>Error | Coefficient of<br>Determination |
|----------------------------|------------------------|----------------------------|----------------------------|---------------------------|---------------------------------|
|                            |                        |                            | 1                          | 1                         |                                 |
| 27423.038901               | 35.195742              | 60.767705                  | 0.245634                   | 0.109761                  | 0.890239                        |

*Figure 31. Performance statistics for the model with outliers trimmed in the training data* 

When compared with the performance statistics shown in Figure 18, these figures are a bit worse. However, keep in mind that our goal is to limit the number of times we underestimate bike demand. This process will cause some degradation in the aggregate performance statistics, as bias is introduced.

Let's look in depth and see if we can make sense of these results. Figures 32 and 33 show box plots of the residuals by hour of the day and by xformedWorkTime.

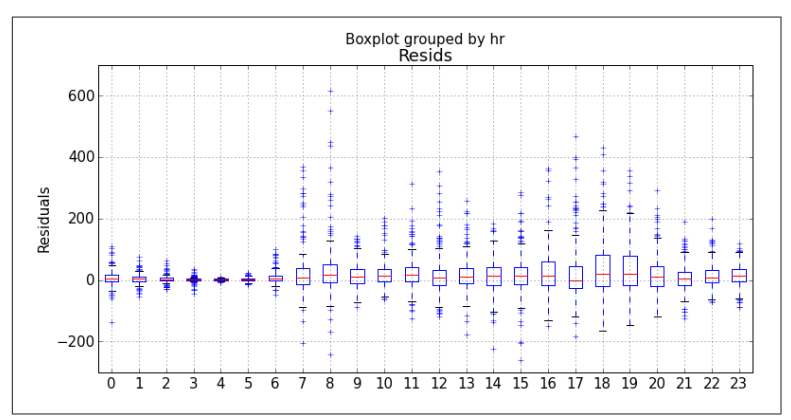

*Figure 32. Residuals by hour with outliers trimmed in the training data* 

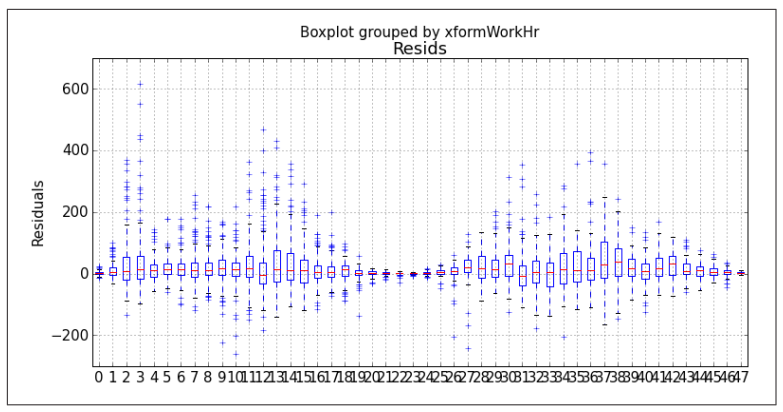

*Figure 33. Residuals by workTime with outliers trimmed in the training data* 

If you compare these residual plots with Figures 25 and 26, you will notice that the residuals are now biased to the positive—this is exactly what we hoped. It is better for users if the bike share system has a slight excess of inventory rather than a shortage.

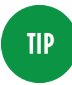

By now, you probably realize that careful study of residuals is absolutely essential to understanding and improving model performance. It is also essential to understand the business requirements when interpreting and improving predictive models.

# Improving Model Parameter Selection in Azure ML

We can try improving the model's performance by searching the parameter space with the Sweep module. Up until now, all of our results have been based on initial guesses of the model parameters.

The Sweep module searches the parameter space for the best combination. The Sweep module has three input ports: one for the model, one for a training dataset, and one for a test dataset. Another Split module is required to resample the original training dataset. As before, we only want to prune the outliers in the training data.

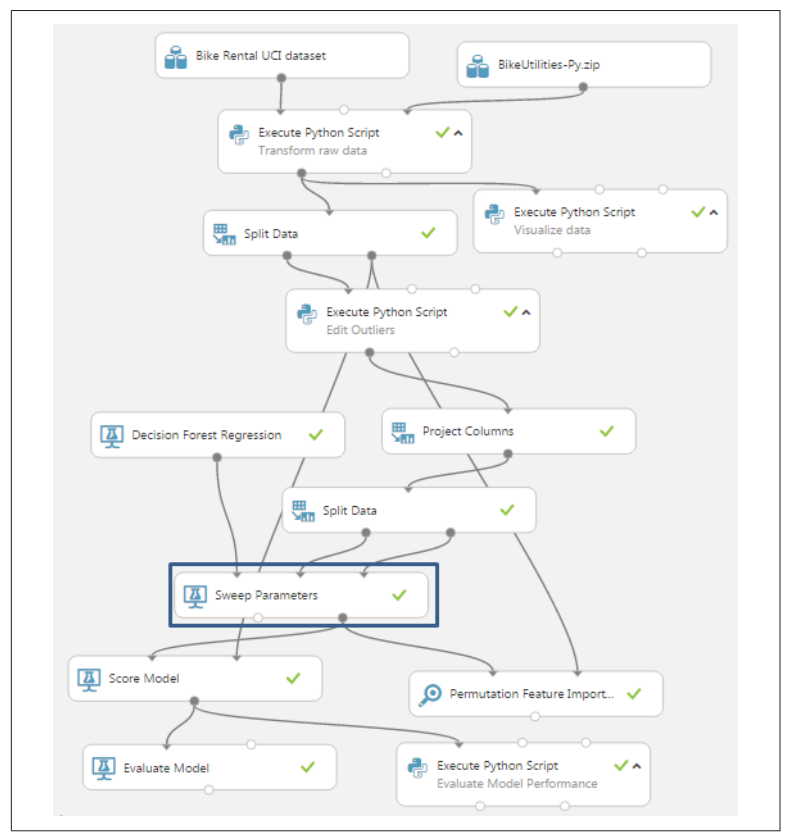

The updated project, with the new module shown in the box, is shown in Figure 34.

Figure 34. Experiment with new Split and Sweep modules added

The parameters for the Sweep module are as follows:

- Specify parameter sweeping mode: Random Sweep
- Maximum number of runs: 50
- Selected column: cnt
- Metric for measuring performance: Coefficient of determination

The Split module provides a 60%/40% split of the data.

#### NOTE

Before using the Sweep Parameters module, you must configure the machine learning module to enable multiple choices of values for the parameters. If the machine learning module is not configured with multiple parameter value choices, sweeping will have no effect.

The *Create trainer mode* on the properties pane of the Decision Forest Regression module is set to *Parameter Range*. In this case, we accept the default parameter value choices. The Range Builder tools allow you to configure different parameter value choices.

After running the experiment, we see the results displayed in Figure 35.

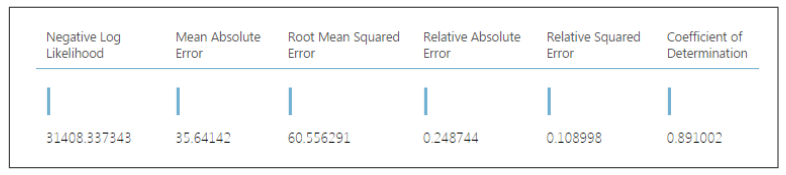

*Figure 35. Performance statistics produced by sweeping the model parameters* 

The box plots of the residuals by hour of the day and by xform-WorkTime are shown in Figures 36 and 37.

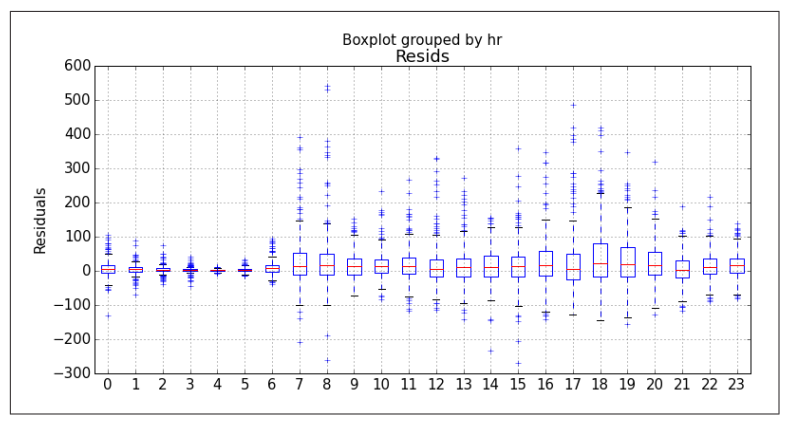

Figure 36. Box plots of residuals by hour after sweeping parameters

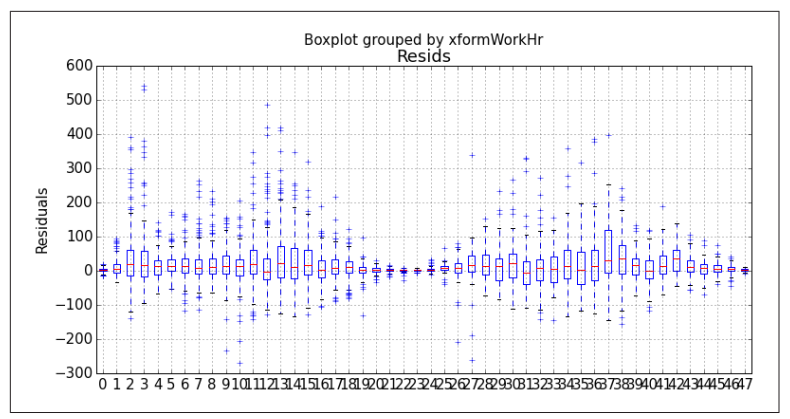

*Figure 37. Box plots of residuals by workTime after sweeping parameters* 

These results are marginally better than before. The plot of the residuals is virtually indistinguishable from Figures 32 and 33.

# **Cross Validation**

Let's test the performance of our better model in depth. We'll use the Azure ML Cross Validation module. In summary, cross validation resamples the dataset multiple times into nonoverlapping folds. The model is recomputed and rescored for each fold. This procedure provides multiple estimates of model performance. These estimates are averaged to produce a more reliable performance estimate. Dispersion measures of the performance metrics provide some insight into how well the model will generalize in production.

The updated experiment is shown in Figure 38. Note the addition of the Cross Validate Model module. The dataset used by the model comes from the output of the Project Columns model, to ensure the same features are used for model training and cross validation.

After running the experiment, the output of the Evaluation Results by Fold is shown in Figure 39.

These results are encouraging.

The two leftmost columns in the box are Relative Squared Error and Coefficient of Determination. The fold number is in the rightmost column.

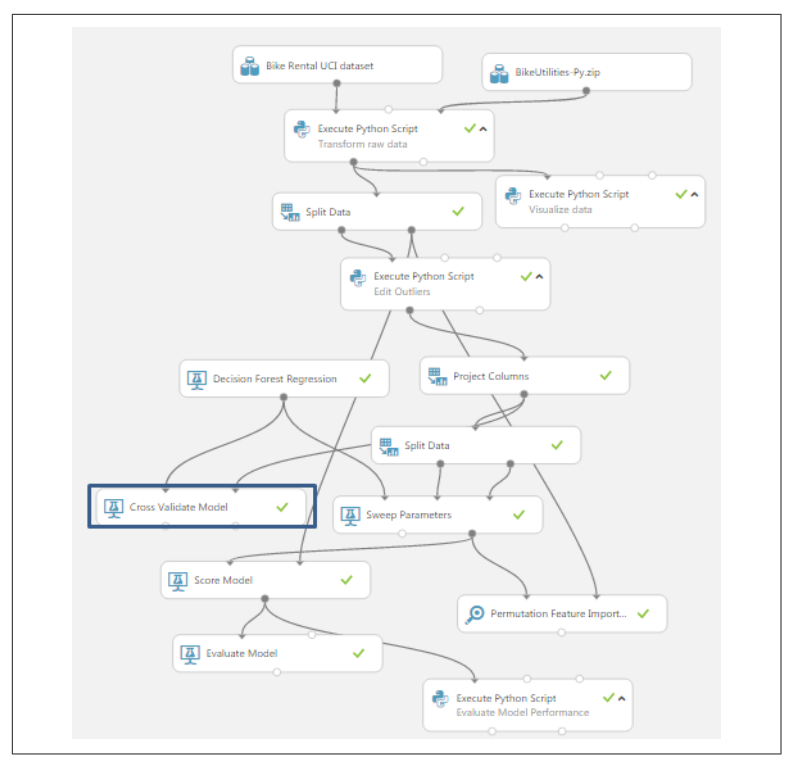

Figure 38. Experiment with Cross Validation module added

Examine the bottom two rows, showing the Mean and Standard Deviation of the performance metrics. The mean values of these metrics are better than those achieved previously, which is a bit surprising. However, keep in mind that we are only using a subset of the data for the cross validation.

Finally, notice the consistency of the metrics across the folds. The values of each metric are in a narrow range. Additionally, the standard deviations of the metrics are significantly smaller than the means. These figures indicate that the model produces consistent results across the folds, and should generalize well in production.

| rows<br>12 | columns<br>9 |                             |             |            |            |          |          |          |
|------------|--------------|-----------------------------|-------------|------------|------------|----------|----------|----------|
|            |              | nForestRegressor            |             |            |            |          |          |          |
|            |              | Microsoft.Analytics.Module  |             |            |            |          |          |          |
| 3          | 905          | s.Gemini.Dll.GeminiDecisio  | 4258.121275 | 25.769313  | 37.404996  | 0.177553 | 0.03911  | 0.96089  |
|            |              | nForestRegressor            |             |            |            |          |          |          |
|            |              | Microsoft.Analytics.Module  |             |            |            |          |          |          |
| 4          | 905          | s.Gemini.Dll.GeminiDecisio  | 4310.836858 | 24.377401  | 39.372416  | 0.16842  | 0.04532  | 0.95468  |
|            |              | nForestRegressor            |             |            |            |          |          |          |
|            |              | Microsoft.Analytics.Module  |             |            |            |          |          |          |
| 5          | 905          | s.Gemini.Dll.GeminiDecisio  | 4398.104376 | 24.572987  | 41.333831  | 0.166202 | 0.048283 | 0.951717 |
|            |              | nForestRegressor            |             |            |            |          |          |          |
|            |              | Microsoft.Analytics.Module  |             |            |            |          |          |          |
| 6          | 905          | s.Gemini.Dll.GeminiDecisio  | 4144.985041 | 24.081187  | 36.300909  | 0.163152 | 0.037486 | 0.962514 |
|            |              | nForestRegressor            |             |            |            |          |          |          |
| _          |              | Microsoft.Analytics.Module  |             |            |            |          |          |          |
| /          | 905          | s.Gemini.Dll.GeminiDecisio  | 4192.602059 | 25.414843  | 39.376581  | 0.166052 | 0.044069 | 0.955931 |
|            |              | nForestRegressor            |             |            |            |          |          |          |
|            |              | Microsoft.Analytics.Module  |             |            |            |          |          |          |
| 8          | 905          | s.Gemini.DII.GeminiDecisio  | 4182.288304 | 24.558246  | 38.441/63  | 0.15848  | 0.03959  | 0.96041  |
|            |              | nForestRegressor            |             |            |            |          |          |          |
| ~          | 005          | Microsoft.Analytics.Module  | 1100 20007  | 24.00701.0 | 27.07571.0 | 0.161026 | 0.041220 | 0.05067  |
| 9          | 905          | s.Gemini.Dii.GeminiDecisio  | 4160.56067  | 24.007816  | 57.875716  | 0.161856 | 0.041528 | 0.95867. |
|            |              | Meneral Area dia Madula     |             |            |            |          |          |          |
| Mana       | 0050         | Microsoft.Analytics.Module  | 4240 479676 | 24 670106  | 20 002027  | 0.165900 | 0.04202  | 0.05602  |
| Wearr      | 9050         | pEorostPoorossor            | 4245.470070 | 24.079190  | 50.505057  | 0.103035 | 0.04506  | 0.95692  |
|            |              | Microsoft Applytics Module  |             |            |            |          |          |          |
| Standard   | 9050         | s Gemini DII Gemini Decisio | 97 486752   | 0.586355   | 1 5315     | 0.007193 | 0.003621 | 0.003621 |
| Deviation  | 5050         | nForestRegressor            | 57.400752   | 0.500555   | 1.0010     | 0.007155 | 0.003021 | 0.00002. |

Figure 39. The results by fold of the model cross validation

# Some Possible Next Steps

It is always possible to do more when refining a predictive model. The question must always be: *Is it worth the effort for the possible improvement*? The median performance of the decision forest regression model is fairly good. However, there are some significant outliers in the residuals. Thus, some additional effort is probably justified before either model is put into production.

There is a lot to think about when trying to improve the results. We could consider several possible next steps, including the following:

Understand the source of the residual outliers

We have not investigated if there are systematic sources of these outliers. Are there certain ranges of predictor variable values that give these erroneous results? Do the outliers correspond to exogenous events, such as parades and festivals, failures of other public transit, holidays that are not indicated as nonworking days, etc.? Such an investigation will require additional data.

Perform additional feature engineering

We have tried a few obvious new features with some success, but there is no reason to think this process has run its course. Perhaps another time axis transformation, which orders the hour-to-hour variation in demand would perform better. Some moving averages might reduce the effects of the outliers.

Prune features to prevent overfitting

Overfitting is a major source of poor model performance. As noted earlier, we have pruned some features. Perhaps, a different pruning of the features would give a better result.

Change the quantile of the outlier filter

We arbitrarily chose the 0.20 quantile, but it could easily be the case that another value might give better performance. It is also possible that some other type of filter might help.

Try some other models

Azure ML has a number of other nonlinear regression modules. Further, we have tried only one of many possible Python scikitlearn models we could try.

# Publishing a Model as a Web Service

Now that we have a reasonably good model, we can publish it as a web service. A schematic view has been presented in Figure 5.

Publishing an Azure ML experiment as a web service is remarkably easy.

As illustrated in Figure 40, simply push the Setup Web Service button on the righthand side of the tool bar at the bottom of the studio window. Then select Predictive Web Service.

A Predictive Experiment is automatically created, as illustrated in Figure 41. Unnecessary modules have been pruned and the web services input and output models are added automatically.

A Project Columns module has been manually added to this experiment, just before the Web services output module. This module is used to select just the Scored Label Mean and Scored Label Standard Deviation columns. This filtering prevents all of the other columns in the input schema from being duplicated in the response to a web services request.

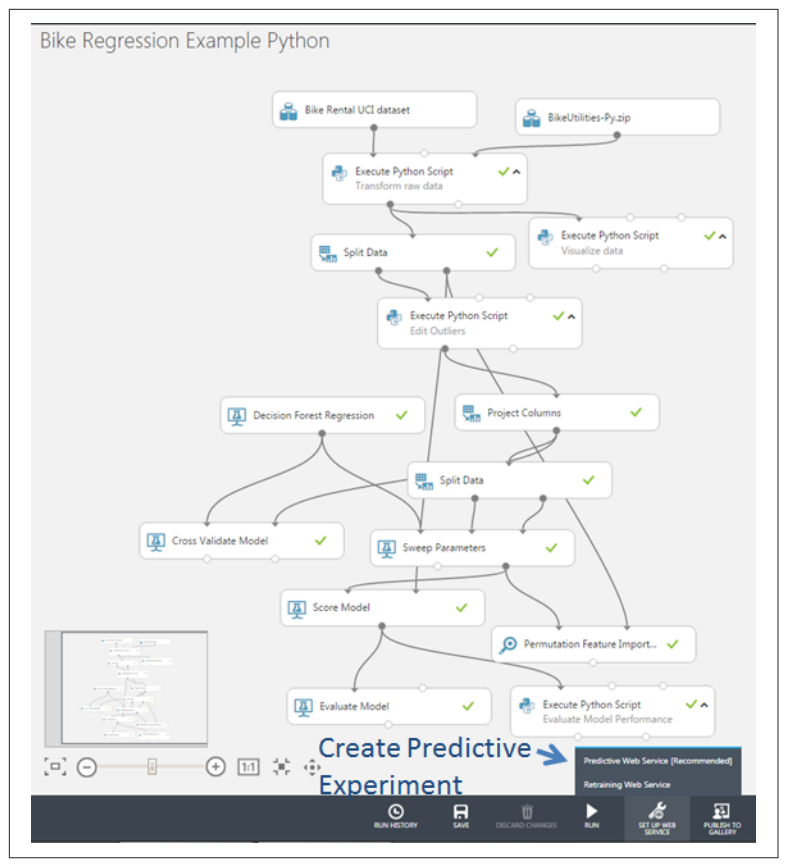

Figure 40. The Setup web services button in Azure ML studio

The predictive experiment should be run to test it. By clicking on the Deploy Web Services icon on the left side of the studio canvas, a page showing a list of published web services appears. Click on the line for the web bicycle demand forecasting service and the display shown in Figure 42 appears.

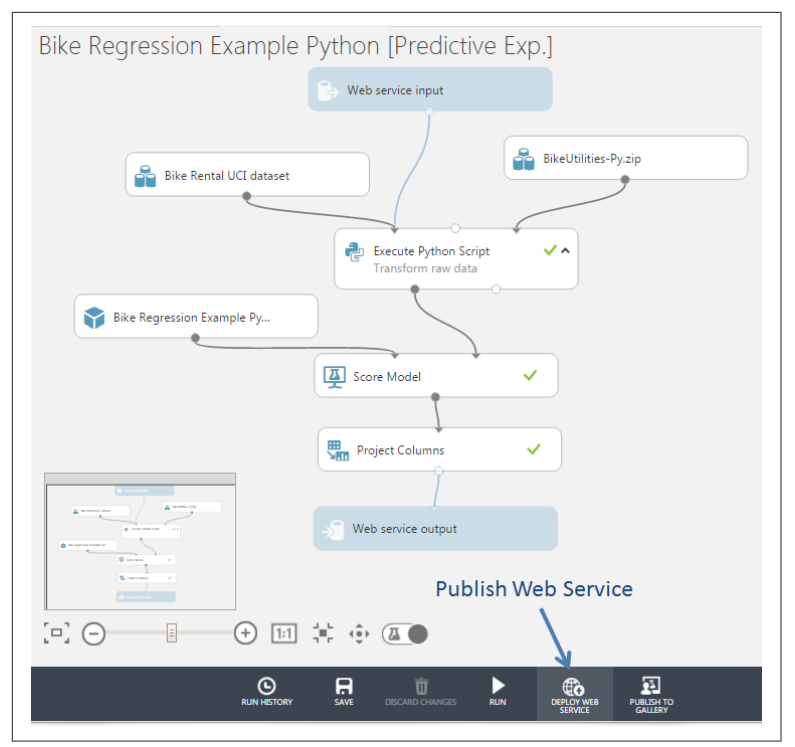

*Figure 41. The scoring experiment with web services input and output modules* 

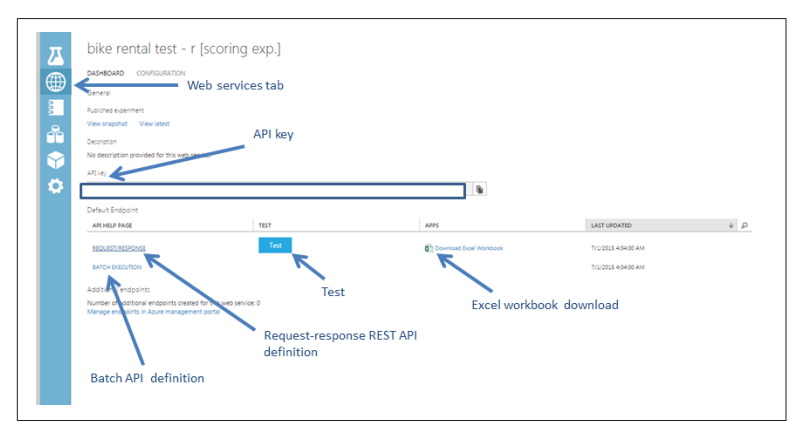

Figure 42. Web service page for bike demand forecasting

On this page, you can see a number of properties and tools:

- An API key, used by external applications to access this predictive model. To ensure security, manage the distribution of this key carefully!
- A link to a page which describes the request-response REST API. This document includes sample code in C#, Python, and R.
- A link to a page which describes the batch API. This document includes sample code in C#, Python, and R.
- A test button for manually testing the web service.
- An Excel download.

Let's start an Excel workbook and test the Azure ML web service API. In this case, we will use Excel Online.

Once a blank workbook is opened, download the Azure ML plug-in following these steps:

- 1. From the Insert menu, select More Features, Add-ins.
- 2. In the dialog, select Store and search for Azure Machine Learning.
- 3. Download the plug-in, select Trust it.
- 4. Select + Web service.
- 5. Copy and paste the Request/Response Link Address URL (not the URL of the web services properties page) and the API key.
- 6. Click Add.
- 7. Click on Use Sample Data on the plug-in.

After clicking on Use Sample Data on the plug-in, the workbook appears as shown in Figure 43. Note: the column names of the input schema appear.

We can now compute predicted label and label standard deviation values using the Azure ML web service, by following these steps:

- 1. Copy a few rows of data from the original dataset and paste them into the appropriate cells of the workbook containing the plug-in.
- 2. Select the range of input data cells, making sure to include the header row and that it is selected as the Input for the plug-in.

- 3. Select the first output cell (for the header row) as the Output.
- 4. Click the Predict button.

The result can be seen in Figure 44.

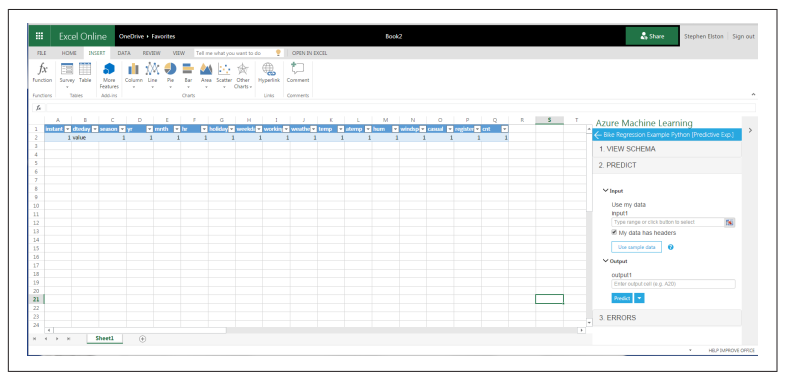

Figure 43. Excel workbook with Azure ML plug-in configured

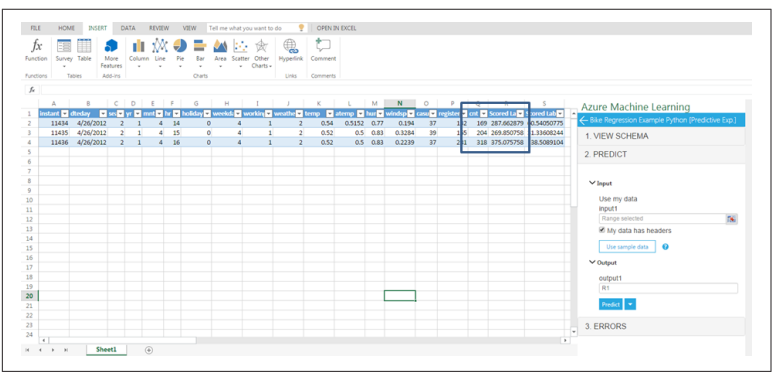

Figure 44. Workbook with input data and predicted values

The label values (cnt) and the predicted values (Scored Label Mean) are shown in the highlight. You can see that the newly computed predicted values are reasonably close to the actual values.

Publishing machine learning models as web services make the results available to a wide audience. The Predictive Experiment runs in the highly scalable and secure Azure cloud. The API key is encrypted in the plug-in, allowing wide distribution of the workbook.

With very few steps, we have created a machine learning web service and tested it from an Excel workbook. The Training Experiment and Predictive Experiment can be updated at any time. As long as the input and output schema remains constant, updates to the models are transparent to users of the web service.

# Using Jupyter Notebooks with Azure ML

Python users can interact with data in the Azure Machine Learning environment using Jupyter notebooks. Notebooks provide a highly interactive environment for the exploration and modeling of data. Jupyter notebooks can be shared with colleagues as a reproducible document showing your analyses. You can find more information on the Jupyter project, including tutorials, at the jupyter.org website.

As of the release date for this report, the Azure ML Jupyter notebook capability is in preview release. Here is a tutorial for Jupyter with Azure ML.

In Azure ML, any dataset in the form of a .csv file can be exported to a Jupyter notebook. Figure 45 shows our experiment with a Convert to csv module added. The Jupyter notebook using Python 2 is opened from the output of this new module.

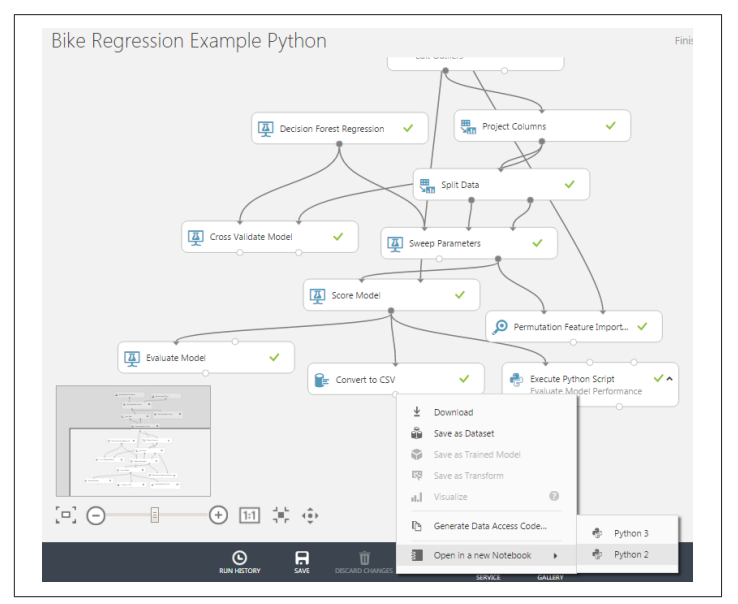

Figure 45. Opening a Jupyter notebook from an experiment

Figure 46 shows the new Jupyter notebook open in a browser window. The autogenerated code connects the notebook to the Python kernel running on the Azure ML backend. The Workspace ID and Authorization Token are blank in this example.

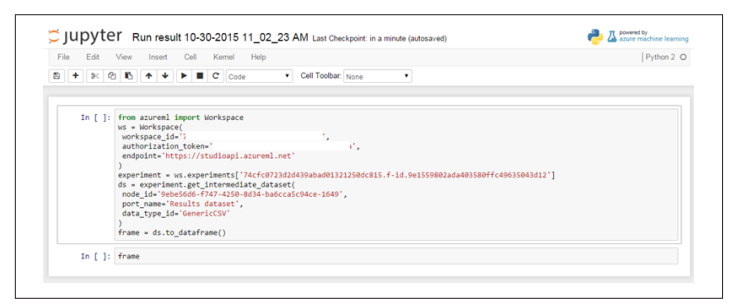

Figure 46. Open Jupyter notebook

Using some markdown to anotate the analysis steps and adding some Python code from the *visualizeresids.py* file, we can plot the residuals of the model versus bike demand. The result is shown in Figure 47.

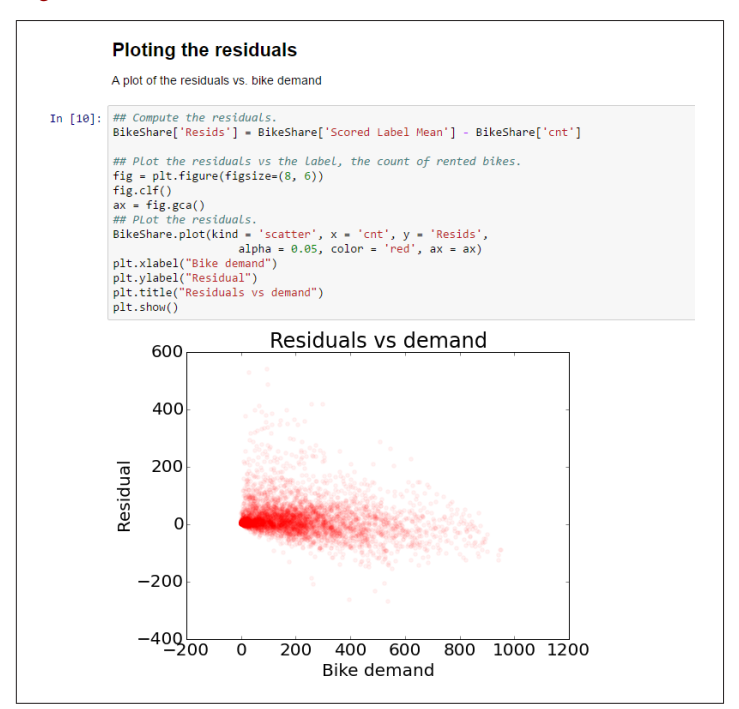

Figure 47. Creating a plot interactively in a Jupyter notebook

Clearly, there is a lot more you can do with these notebooks for analysis and modeling of datasets.

# Summary

To summarize our discussion:

- Azure ML is an easy-to-use environment for the creation and cloud deployment of powerful machine learning solutions.
- Analytics written in Python can be rapidly operationalized as web services using Azure ML.
- Python code is readily integrated into the Azure ML workflow.
- Understanding business goals and requirements is essential to the creation of a valuable analytic solution.
- Careful development, selection, and filtering of features is the key to creating successful data science solutions.
- A clear understanding of residuals is essential to the evaluation and improvement of machine learning model performance.
- You can create and test an Azure ML web service with just a few point-and-click operations; the resulting notebook can be widely distributed to end users.
- Jupyter notebook allows you to interactively analyze data in a reproducible environment, with the Python kernel running on the Azure ML platform.

# **About the Author**

**Stephen F. Elston**, Managing Director of Quantia Analytics, LLC, is a big data geek and data scientist, with over two decades of experience with predictive analytics, machine learning, and R and S/ SPLUS. He leads architecture, development, sales, and support for predictive analytics and machine learning solutions. Steve started using S, the predecessor of R, in the mid-1980s. Steve led R&D for the SPLUS companies, who were pioneers in introducing the S language into the market. He is a cofounder of FinAnalytica, Inc. Steve holds a PhD in Geophysics from Princeton University.